**Millewin** 

## SOMMARIO

| PREREQUISITI PER L'INSTALLAZIONE E L'UTILIZZO            | 2  |
|----------------------------------------------------------|----|
| INSERIMENTO DATI PER INVIO FLUSSI ART. 59 BIS            | 3  |
| RICHIESTE DI RICOVERO                                    | 3  |
| ACCESSI                                                  | 5  |
| PPIP ADI e ADP                                           | 7  |
| VACCINAZIONI                                             | 9  |
| PROCEDURA DI ESTRAZIONE ED INVIO FLUSSI ART. 59 BIS1     | 1  |
| GESTIONE TEMPISTICA SULLE PRESTAZIONI SPECIALISTICHE DI  |    |
| CONTROLLO1                                               | .5 |
| RECUPERO REFERTI DA FSEr2                                | 2  |
| IVAQ2                                                    | 8  |
| CONSENSO PRIVACY                                         | 0  |
| Attivazione avvisi consenso privacy:3                    | 1  |
| Raccolta consenso e registrazione in cartella:           | 2  |
| Modalità alternative di inserimento e verifica consenso4 | 0  |
| Verifica consenso registrato4                            | .2 |
| Registrazione consenso per paziente minore               | 3  |

#### Aggiornamento Millewin DGR n. 2172 del 29.12.2017

#### PREREQUISITI PER L'INSTALLAZIONE E L'UTILIZZO

Per poter installare l'aggiornamento di Millewin che contiene le nuove modalità operative per l'adeguamento al DGR n. 2172 del 29.12.2017, è necessario avere un sistema operativo Windows che supporti l'aggiornamento al componente aggiuntivo Microsoft.Net Framework 4.5.

#### **IMPORTANTE!**

Ricordiamo che il supporto e gli aggiornamenti del S.O. Windows XP da parte di Microsoft sono cessati nell'aprile 2014. Per tale motivo non sono più garantiti i requisiti minimi di sicurezza previsti dalla Legge sulla Privacy (Regolamento UE n. 2016/679 sulla protezione dei dati personali). Relativamente agli aggiornamenti di Millewin eseguiti su postazioni aventi S.O. XP (in violazione delle disposizioni del Regolamento UE n. 2016/679 sulla protezione dei dati personali), Millennium non garantisce la corretta esecuzione di tutte le funzionalità del prodotto.

## Aggiornamento Millewin DGR n. 2172 del 29.12.2017

## **INSERIMENTO DATI PER INVIO FLUSSI ART. 59 BIS**

L'invio dei Flussi Informativi art. 59 bis prevede l'invio di informazioni relative alle attività ambulatoriali rimborsabili svolte dai MMG/PLS.

I dati che vengono raccolti ed inviati sono:

- Richieste di ricovero
- Accessi
- Visite domiciliari
- PPIP
- ADI/ADP
- Vaccinazioni

Di seguito ricordiamo come procedere alla registrazione delle informazioni da inviare.

## **RICHIESTE DI RICOVERO**

Le richieste di ricovero vengono inserite dalla cartella clinica del paziente dalla maschera degli accertamenti

| Accertamenti       Risultato ac O N E Tipo S         08.09.18       Image: Constraint of the second second se | Accertamenti                                                                    | Pressione                                                                                         | Certificati                                               | Esenz.                     |                                                                                                    | Intolieranze       | Allec                              | ati                        |   |
|----------------------------------------------------------------------------------------------------|---------------------------------------------------------------------------------|---------------------------------------------------------------------------------------------------|-----------------------------------------------------------|----------------------------|----------------------------------------------------------------------------------------------------|--------------------|------------------------------------|----------------------------|---|
| ↓       VISITA OCULISTICA DI CONTROLLO       33 4         1207.18       RICOVALLERGOLOGIA       RIC S         10.07.18       LIPASI ISI       3 4         ↓       ALFA AMILASI ISOENZIMI (FRAZIONE PANCREATICA)       3 4         ↓       ALFA AMILASI ISOENZIMI (FRAZIONE PANCREATICA)       3 4         ↓       NORMETANEFRINA 24H       3 4         ↓       METANEFRINA 24H       3 4         Scadenze (DSS-Prevenzione       (zoom) Contatto per: Visita ambulatoriale         ↓       PA (Assente) 3       (zoom) Contatto per: Visita ambulatoriale         ↓       Timeline Accertament Tertapie       Esenzioni attive: [1] Epilessia         ▲       Score prognostici:       ↓       ↓                                                                                                    | 08.09.18<br>04.08.18 •<br>13.07.18 •                                            | Accertamenti<br>V<br>RICOV.ALL<br>TONOMETE<br>E SAME DEI                                          | ERGOLOG<br>RIA<br>L FUNDUS                                | IA<br>OCULI -              | CONTROLLO                                                                                                    | Risultato ∡ O      | N E Tipo<br>RIC<br>34<br>34        | S<br>A<br>A                |   |
| Scadenze     DSS-Prevenzione       O     Fumo (Mai registrato) ≅       A     O       PA (Assente) ≅       A     O       A     O       A     O       A     Sangue Occulto (Assente > 2 anni) ≅       Score prognostici:     ✓                                                                                                    |                                                                                 | VISITA OCI<br>RICOV.ALL<br>LIPASI [S]<br>ALFA AMIL<br>NORMETAN<br>METANEFR                        | ULISTICA E<br>Ergolog<br>Asi Isoen<br>Nefrina<br>Sina 24h | DI CONTE<br>IA<br>ZIMI (FR | ROLLO                                                                                                    |                    | 34<br>RIC<br>3<br>3<br>3<br>3<br>3 | A<br>S<br>A<br>A<br>A<br>A | ~ |
|                                                                                                    | Scadenze D<br>A O Fumo<br>A O PA (As:<br>A O Attività<br>A Sangu<br>Score progn | SS-Prevenzion<br>(Mai registrato)<br>isente)<br>a fisica (Assente)<br>ue Occulto (Asse<br>ostici: | e<br>Inte > 2 anni) 🖾                                     | Ŷ                          | Det. prescrittivi DSS-Economia<br>(200m.) Contato per: <u>Visita ambulato</u><br>Timeline <u>Accertamenti Terapie</u><br>Esenzioni attive: (1) Epilessia<br>Registri: Nessuno <u>Autorizzazioni</u> : (1) A | <u>riale</u><br>DI |                                    |                            | ŷ |

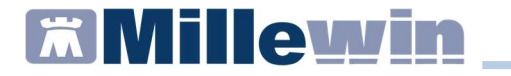

Dalla tabella accertamenti è possibile ricercare e prescrivere la richiesta di ricovero.

| 🛣 Tabella accertamenti |                                                                                                    |           |                |                    | ×                 |
|------------------------|----------------------------------------------------------------------------------------------------|-----------|----------------|--------------------|-------------------|
| Mostra accertamenti    | Mostra sinonimi 🗌 Mostra oscurati                                                                                                    |           |                |                    | Annulla           |
| Singoli                | Carca RICOV. ALLE                                                                                                    | tutte le  | branche        | ~                  | 1                 |
| ⊖ Gruppi               | Discussion of the second second secon | -ifferia  | Discost        |                    |                   |
|                        | Ricerca per nomenciatore t                                                                                                    | ariffario | Ricerca pe     | er codice catalogo |                   |
| tipo Descrizione       | · · · · · · · · · · · · · · · · · · ·                                                                                                    |           |                | prezzo             | 1 📮               |
| RIC RICOV.ALLE         | ERGOLOGIA                                                                                                    | ultimo (  | di 4) Ago 2018 | 0                  | Richiedi e chiudi |
|                        |                                                                                                    |           |                |                    | 14-15-1           |
|                        |                                                                                                    |           |                |                    | Iviodifica        |
|                        |                                                                                                    |           |                |                    |                   |
|                        |                                                                                                    |           |                |                    | Pichiadi          |
|                        |                                                                                                    |           |                |                    | Kichiedi          |
|                        |                                                                                                    |           |                |                    |                   |
|                        |                                                                                                    |           |                |                    |                   |
|                        |                                                                                                    |           |                |                    |                   |
|                        |                                                                                                    |           |                |                    |                   |
|                        |                                                                                                    |           |                |                    |                   |
|                        |                                                                                                    |           |                |                    |                   |
|                        |                                                                                                    |           |                |                    |                   |
|                        |                                                                                                    |           |                |                    |                   |
|                        |                                                                                                    |           |                |                    |                   |
|                        |                                                                                                    |           |                |                    |                   |
|                        |                                                                                                    |           |                |                    |                   |
|                        |                                                                                                    |           |                |                    |                   |
| (2027) DRG.01 RICOV.   | ALLERGOLOGIA                                                                                                    |           | _              |                    |                   |
|                        |                                                                                                    |           |                |                    |                   |
|                        |                                                                                                    |           |                |                    |                   |
|                        |                                                                                                    |           |                |                    |                   |
|                        |                                                                                                    |           |                |                    |                   |
|                        |                                                                                                    |           |                | ~                  |                   |

I dati inseriti verranno poi automaticamente estratti nell'estrazione periodica descritta in seguito.

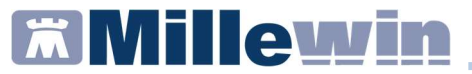

## ACCESSI

Gli accesi vengono definiti tramite la "Definizione tipo di contatto" che di default viene mostrata alla prima presa in visita della cartella clinica del paziente oppure può essere richiamata dal menu "Paziente" => "Definisci tipo di contatto"

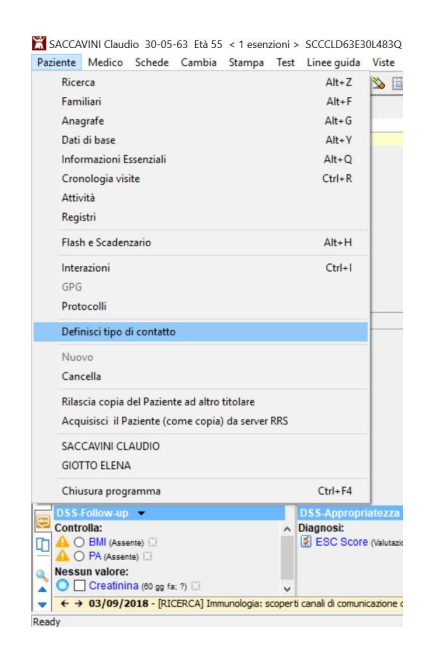

Dalla maschera "Definisci tipo di contatto" possono essere definite le varie tipologie del motivo del contatto con il paziente: visita ambulatoriale, visita domiciliare, telefonata, richiesta indiretta, consultazione scheda oppure contatto per altri motivi.

## Aggiornamento Millewin DGR n. 2172 del 29.12.2017

| 👗 Definizione tipo di contatto         |                            | ×                                   |
|----------------------------------------|----------------------------|-------------------------------------|
| Apertura della scheda del paziente     |                            |                                     |
| SACCAVINI Claudio                      |                            | Conferma                            |
| Sabato 8 Settembre 2018                | <b>Dra</b> 15:15           |                                     |
| Motivo                                 |                            |                                     |
| ● <u>V</u> isita ambulatoriale         |                            |                                     |
| ⊖visita Domiciliare                    |                            |                                     |
| ○ <u>T</u> elefonata                   |                            |                                     |
| O Richiesta indiretta (da familiare,s  | egretaria,Email,millebook) |                                     |
| ○ consultazione <u>S</u> chede         |                            |                                     |
| ○ contatto per <u>A</u> ltri motivi    |                            |                                     |
| Associa problema                       |                            |                                     |
|                                        |                            | In questo momento sto               |
| Incesiesi visite Demisitiese eventeese | 00/00/2010                 | Visitando in ambulatorio            |
| insenso visita Domiciliare pregressa   | Data: 08/09/2018           | ◯ Visitando a domicilio             |
|                                        | Ora: 00:00                 | O Ricevendo telefonate dai pazienti |
|                                        |                            | O Consultando le schede             |
|                                        |                            | O Facendo altro                     |

### **ATTENZIONE NOVITA'!**

Viene fornita inoltre la possibilità cliccando sulla voce "Associa problema" di associare il contatto ad uno dei problemi presenti in cartella.

| Definizione tipo di contatto                                  |                                     |
|---------------------------------------------------------------|-------------------------------------|
| Apertura della scheda del paziente                            |                                     |
| SACCAVINI Claudio                                             | Conferma                            |
| Sabato 8 Settembre 2018 Ora 15:15                             |                                     |
| Motivo                                                        |                                     |
| ● <u>V</u> isita ambulatoriale                                |                                     |
| ⊖visita Domiciliare                                           |                                     |
| O <u>T</u> elefonata                                          |                                     |
| O Richiesta indiretta (da familiare,segretaria,Email,milleboo | k)                                  |
| ⊖ consultazione <u>S</u> chede                                |                                     |
| ⊖ contatto per <u>A</u> ltri motivi                           |                                     |
| Associa problema [995.3] ALLERGIA                             |                                     |
|                                                               | In questo momento sto               |
| Inserisci visita Domiciliare pregressa                        | Visitando in ambulatorio            |
| Data: 00/05/2010                                              | O Visitando a domicilio             |
| Ora: 00:00                                                    | O Ricevendo telefonate dai pazienti |
|                                                               | O Consultando le schede             |
|                                                               | Facendo altro                       |

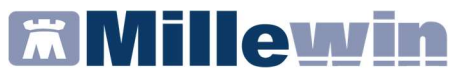

| egli problema                      |   |         |
|------------------------------------|---|---------|
| Diario<br>Procedure di prevenzione |   |         |
| NLLERGIA (2018)                    |   | Annulla |
|                                    | _ | OK      |
|                                    |   | -       |
|                                    |   |         |
|                                    |   |         |
|                                    |   |         |
|                                    |   |         |
|                                    |   |         |
|                                    |   |         |

I dati inseriti verranno poi automaticamente estratti nell'estrazione periodica descritta in seguito.

## **PPIP ADI e ADP**

Le prestazioni di particolare impegno professionale (PPIP), le visite di assistenza integrata (ADI) e le visite di assistenza programmata (ADP) vengono inserite dal menu delle prestazioni incentivanti.

Vedi icona cerchiata di rossa nell'immagine sotto riportata

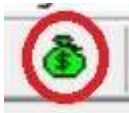

| 🔀 SACCAVINI Claudio 30-05-63 Età 55 < 1 e | enzioni > SCCCLD63E30L483Q - 4 | 20081356 [PL BRGHTT | - [ Visita ]    |                            |            | -         | ٥       | $\times$ |
|-------------------------------------------|--------------------------------|---------------------|-----------------|----------------------------|------------|-----------|---------|----------|
| Paziente Medico Schede Cambia Stamp       | ba Test Linee guida Viste Sc.  | ambio dati ACN Ex   | ended Altro ?   |                            |            |           |         |          |
| 📓 🏛 👗 🕞 🌱 📅 🝓 🙆 🛃 🗔                       | 🔹 🙆 🛸 🖬 🖬                      |                     | 🔛 🖬 🕿           | 8 🕫                        |            |           |         |          |
| OPrincipal  OPrincipal Ochiusi (C         | ) OTutti                       | 0 0                 | Terapie Richies | te Vaccini consigli 🧼 mBds |            | 0 0       | Scadenz | 10       |
| Nuovo problema                            |                                |                     |                 | Farmaci                    | <i>a</i> * | Posologia | ET      | 121      |
| Diario                                    |                                |                     | 08.09.18        | (                          |            |           | NM      |          |
| 18 ALLERGIA                               |                                |                     | 29.08.18        | ZIMOX*12CPR 1G             | 1          |           | CD      | A        |
|                                           |                                |                     |                 | ZIMOX*12CPR 1G             | 1          |           | CD      | A        |
|                                           |                                |                     | E a             | AULIN*GEL 50G 3%           | 1          |           | NM      | C        |
|                                           |                                |                     | Ha              | AULIN'GEL 50G 3%           | 1          |           | NM      | C        |
|                                           |                                |                     | Πa              | AULIN*GEL 50G 3%           | 1          |           | NM      | C        |
|                                           |                                |                     |                 | AULIN*GEL 50G 3%           | 1          |           | NM      | C        |

## Aggiornamento Millewin DGR n. 2172 del 29.12.2017

Facendo un doppio click sul rigo della prestazione (vedi immagine sotto riportata) si aprirà la tabella delle prestazioni da dove è possibile procedere all'inserimento.

|                                                               | ni                                                                                               |                                                                                                    |                                                                                                    |                                                                                                    | Autoria                                                                                                    | zazioni                                                                                                    |                                                                   |
|---------------------------------------------------------------|--------------------------------------------------------------------------------------------------|----------------------------------------------------------------------------------------------------|----------------------------------------------------------------------------------------------------|----------------------------------------------------------------------------------------------------|----------------------------------------------------------------------------------------------------|----------------------------------------------------------------------------------------------------|-------------------------------------------------------------------|
| Tutte                                                         |                                                                                                  |                                                                                                    |                                                                                                    |                                                                                                    | Apri eler                                                                                                    | nco pazienti                                                                                                    | con Autorizzaz                                                    |
| ADI                                                           |                                                                                                  |                                                                                                    |                                                                                                    |                                                                                                    | TADI                                                                                                    |                                                                                                    |                                                                   |
| ADP                                                           |                                                                                                  |                                                                                                    |                                                                                                    |                                                                                                    | Dal                                                                                                    | 12/01/2010                                                                                                    | AI 00/00/000                                                      |
| Con A                                                         | utorizzazione                                                                                    |                                                                                                    |                                                                                                    |                                                                                                    | N*                                                                                                    |                                                                                                    | Prot.                                                             |
|                                                               | Prestazione                                                                                      |                                                                                                    | Tipo Diagnosi                                                                                                    |                                                                                                    | Note                                                                                                    |                                                                                                    |                                                                   |
| 9/18                                                          |                                                                                                  |                                                                                                    |                                                                                                    |                                                                                                    |                                                                                                    |                                                                                                    |                                                                   |
| 7/10                                                          | VISITA ASS. I                                                                                    | NTEGRATA                                                                                                    | P                                                                                                    |                                                                                                    |                                                                                                    |                                                                                                    |                                                                   |
| //10                                                          | LAVANDA GA                                                                                       | STRICA                                                                                                    | ĸ                                                                                                    |                                                                                                    |                                                                                                    |                                                                                                    |                                                                   |
|                                                               |                                                                                                  |                                                                                                    |                                                                                                    |                                                                                                    |                                                                                                    |                                                                                                    |                                                                   |
| limina                                                        | Prestazione                                                                                      | Esecutore                                                                                                    | BORGHETTO P                                                                                                    | AOLO                                                                                                   | 1                                                                                                    | luova                                                                                                    | Elimina                                                           |
| Pre                                                           | Test Linee guida<br>restazioni incentiva                                                         | Viste Scambio dati A<br>Prestazioni incentivanti                                                                                                    | CN Extended Altro ?                                                                                                    |                                                                                                    | ×                                                                                                    | ioni                                                                                                    | ×                                                                 |
| 0                                                             | ADI                                                                                              | BEND.ELASTICO/FUN                                                                                                    | ZIONALE                                                                                                    | Annulla                                                                                                | 5,00 ^                                                                                                    | pazienti con                                                                                                    | Autorizzazioni                                                    |
| 0                                                             | ADI<br>ADP                                                                                       | BEND.ELASTICO/FUN<br>CATETERISMO URETE                                                                                                    | ZIONALE<br>R. DONNA<br>R. UOMO                                                                                                    | Annulla<br>R<br>R                                                                                      | 5,00 ^<br>3,46<br>9,30                                                                                                    | D1/2010 AI                                                                                                    | Autorizzazioni                                                    |
| 0 0 0                                                         | Tutte<br>ADI<br>ADP<br>Con Autorizzaz                                                            | BEND.ELASTICO/FUN<br>CATETERISMO URETR<br>CATETERISMO URETR<br>CICLO AEROSOL: X S                                                                                                    | ZIONALE<br>R. DONNA<br>R. UOMO<br>EDUT *                                                                                                    | Annulla<br>R<br>R<br>R<br>R                                                                            | 5,00 ^<br>3,46<br>9,30<br>1,19                                                                                                    | 01/2010 AI                                                                                                    | Autorizzazioni<br>00/00/0000<br>ot.                               |
| O<br>O<br>Data                                                | Tutte<br>ADI<br>ADP<br>Con Autorizzaz<br>a Prestazi                                              | BEND.ELASTICO/FUN<br>CATETERISMO URETR<br>CATETERISMO URETR<br>CICLO AEROSOL: X S<br>CICLO FLEBO: X FLE                                                                                                    | ZIONALE<br>R. DONNA<br>R. UOMO<br>IEDUT *<br>BO *                                                                                                    | Annulla<br>R<br>R<br>R<br>R                                                                            | 5,00 ^<br>3,46<br>9,30<br>1,19<br>8,88<br>5,01                                                                                                    | D1/2010 AI                                                                                                    | Autorizzazioni<br>00/00/0000<br>ot.                               |
| 0<br>0<br>0<br>0<br>0<br>0<br>8/0<br>22/0                     | Tutte<br>ADI<br>Con Autorizzaz<br>Prestazi<br>09/18<br>07/10<br>VISITA                           | BEND.ELASTICO/FUN<br>CATETERISMO URETR<br>CATETERISMO URETR<br>CICLO AEROSOL: X S<br>CICLO FLEBO: X FLEE<br>CICLO INIEZ.EV: X INI<br>FCG                                                                                                    | ZIONALE<br>R. DONNA<br>R. UOMO<br>SEDUT *<br>BO *<br>E *                                                                                                    | Annulla<br>R<br>R<br>R<br>R<br>R<br>R<br>R                                                             | 5,00 ^<br>3,46<br>9,30<br>1,19<br>8,88<br>5,94<br>6,40                                                                                                    | D1/2010 AI                                                                                                    | Autorizzazioni<br>00/00/0000<br>ot                                |
| Data<br>08/0<br>22/0<br>12/0                                  | Tutte<br>ADI<br>Con Autorizzaz<br>Prestazi<br>09/18<br>07/10 VISITA<br>07/10 LAVAN               | L<br>BEND.ELASTICO/FUN<br>CATETERISMO URETF<br>CATETERISMO URETF<br>CICLO AEROSOL: X S<br>CICLO FLEBO: X FLEE<br>CICLO INIEZ.EV: X INI<br>ECG<br>FLEBOCLISI UNICA UI                                                                                                    | ZIONALE<br>R. DONNA<br>R. UOMO<br>EDUT *<br>BO *<br>E *<br>RGENTE                                                                                                    | Annulla<br>R<br>R<br>R<br>R<br>R<br>R<br>R<br>R<br>R<br>R<br>R                                         | 5,00 ^<br>3,46<br>9,30<br>1,19<br>8,88<br>5,94<br>6,40<br>11,88                                                                                                    | D1/2010 AI                                                                                                    | Autorizzazioni<br>00/00/0000<br>ot.                               |
| Dats     08/0     12/0                                        | Tutte<br>ADI<br>Con Autorizzaz<br>Prestazi<br>09/18<br>07/10 VISITA<br>07/10 LAVAN               | BEND, ELASTICO/FUN<br>CATETERISMO URETE<br>CATETERISMO URETE<br>CICLO AEROSOL: X S<br>CICLO FLEBO: X FLEE<br>CICLO INIEZ.EV: X INII<br>EGG<br>FLEBOCLISI UNICA UI<br>HOLTER PRESSORIO                                                                                                    | ZIONALE<br>R. DONNA<br>R. UOMO<br>EDUT *<br>BO *<br>E *<br>RGENTE                                                                                                    | Annulla<br>R<br>R<br>R<br>R<br>R<br>R<br>R<br>R<br>R<br>R<br>R<br>R                                    | 5,00 ^<br>3,46<br>9,30<br>1,19<br>8,88<br>5,94<br>6,40<br>11,88<br>22,00<br>40,00                                                                                                    | D1/2010 AJ                                                                                                    | Autorizzazioni 00/00/0000 ot.                                     |
| 0<br>0<br>0<br>0<br>0<br>8/(<br>22/(<br>12/(                  | Tutte<br>ADI<br>ADP<br>Con Autorizzaz<br>Prestazi<br>09/18<br>07/10 VISITA<br>07/10 LAVAN        | BEND.ELASTICO/FUN<br>CATETERISMO URETF<br>CATETERISMO URETF<br>CICLO AEROSOL: X S<br>CICLO FLEBO: X FLEE<br>CICLO INIEZ.EV: X INII<br>ECG<br>FLEBOCLISI UNICA UI<br>HOLTER PRESSORIO<br>INIEZ.PARTIC.FARMAC<br>INIEZ.SOTTOC.DESEN                                                                                                    | ZIONALE<br>2. DONNA<br>2. UOMO<br>IEDUT *<br>30 *<br>E *<br>RGENTE<br>C1<br>ISIBIL.                                                                                                    | Annulia<br>R<br>R<br>R<br>R<br>R<br>R<br>R<br>R<br>R<br>R<br>R<br>R<br>R<br>R<br>R<br>R<br>R<br>R<br>R | 5.00 ^<br>3.46<br>9.30<br>1.19<br>8.88<br>5.94<br>6.40<br>11.88<br>22.00<br>10.00<br>8.88                                                                                                    | D1/2010 AI                                                                                                    | Autorizzazioni<br>00/00/0000<br>ot                                |
| O     Data     08/0     22/0     12/0                         | Tutte<br>ADI<br>ADP<br>Con Autorizzaz<br>Prestazi<br>99/18<br>07/10 VISITA<br>07/10 LAVAN        | BENDIELASTICO/FUN<br>CATETERISMO URETR<br>CATETERISMO URETR<br>CATETERISMO URETR<br>CICLO ARROSOL: X S<br>CICLO FLEBO: X FLEF<br>CICLO INIEZ-EV: X INI<br>ECG<br>FLEBOCLISI UNICA UI<br>HOLTER PRESSORIO<br>INIEZ-PARTIC.FARMACI<br>INIEZ.NG GAMMAGL                                                                                                    | ZIONALE<br>2. DONNA<br>2. UOMO<br>EVDUT *<br>30 *<br>E *<br>RGENTE<br>CI<br>ISIBIL.<br>0B.TET.                                                                                                    | Annulia<br>R<br>R<br>R<br>R<br>R<br>R<br>R<br>R<br>R<br>R<br>R<br>R<br>R<br>R<br>R<br>R<br>R<br>R<br>R | 5.00 ^<br>3.46<br>9.30<br>1.19<br>8.88<br>5.94<br>6.40<br>11.88<br>22.00<br>10.00<br>8.88<br>5.94                                                                                                    | D1/2010 AJ                                                                                                    | Autorizzazioni 00/00/0000 ot                                      |
| O     Data     08/0     22/0     12/0                         | Tutte<br>ADI<br>ADP<br>Con Autorizzaz<br>Prestazi<br>09/18<br>07/10 VISITA<br>07/10 LAVAN        | BENDIELASTICO/FUN<br>CATETERISMO URETE<br>CATETERISMO URETE<br>CICLO AEROSOLI X S<br>CICLO FLEBO: X FLEF<br>CICLO INIEZ-RY: X INI<br>HOLTER PRESSORIO<br>INIEZ-PARTIC-FARMACI<br>INIEZ NOTTC-DESEN<br>INIEZIONE GAMMACI<br>LAVANDA GASTRICA                                                                                                    | ZIONALE<br>8. DONNA<br>8. UOMO<br>1900 -<br>80 -<br>80 -<br>80 -<br>80 -<br>80 -<br>80 -<br>81 -<br>1910 -<br>1910 | Annulia<br>R<br>R<br>R<br>R<br>R<br>R<br>R<br>R<br>R<br>R<br>R<br>R<br>R<br>R<br>R<br>R<br>R<br>R<br>R | 5.00 *<br>3.46<br>9.30<br>1.19<br>8.88<br>5.94<br>6.40<br>11.88<br>22.00<br>10.00<br>8.88<br>5.94<br>11.88<br>5.94<br>11.88                                                                                                    | D1/2010 AI                                                                                                    | Autorizzazioni 00/00/0000 ot                                      |
| ©<br>©<br>Data<br>08/0<br>22/0<br>12/0                        | Tutte<br>ADI<br>ADP<br>Con Autorizzaz<br>a Prestazi<br>09918<br>07/10 VISITA<br>07/10 LAVAN      | BEND.ELASTICO/FUN<br>CATETERISMO URETT<br>CATETERISMO URETT<br>CATETERISMO URETT<br>CICLO ARROSOL: X S<br>CICLO FLEBO: X FLEE<br>CICLO INIEZ.EV: X INI<br>EGG<br>FLEBOCLISI UNICA UI<br>HOLTER PRESSORIO<br>INIEZ.PARTIC-FARMA<br>INIEZ.SOTTO-C.DESEN<br>INIEZIONE GAMMAGL<br>LAVANDA GASTRICA<br>MEDICAZIONE: 18 ME                                                                                                    | ZIONALE<br>2. DONNA<br>2. UOMO<br>FEDUT *<br>30 *<br>E *<br>RGENTE<br>CI<br>ISIBIL.<br>OBJTET.<br>DIC.<br>FS. MED                                                                                                    | Annulia<br>R<br>R<br>R<br>R<br>R<br>R<br>R<br>R<br>R<br>R<br>R<br>R<br>R<br>R<br>R<br>R<br>R<br>R<br>R | 5,00 ^<br>3,46<br>9,30<br>1,19<br>8,88<br>5,94<br>6,40<br>11,88<br>22,00<br>10,00<br>8,88<br>5,94<br>11,88<br>11,88<br>11,88<br>5,94                                                                                                    | D1/2010 AI                                                                                                    | Autorizzazioni 00/00/0000 ot.                                     |
| 0<br>0<br>08/0<br>22/0<br>12/0                                | Tutte<br>ADI<br>ADP<br>Con Autorizzaz<br>a Prestazi<br>09/18<br>07/10 VISITA<br>07/10 LAVAN      | BEND.ELASTICO/FUN<br>CATETERISMO URETE<br>CATETERISMO URETE<br>CATETERISMO URETE<br>CICLO ARROSOL: X S<br>CICLO FLEBO: X FLEB<br>CICLO INIEZ.EV: X INII<br>ECG<br>FLEBOCLISI UNICA UI<br>NOLTER PRESSORIO<br>INIEZ.PARTIC.FARMAC<br>INIEZ.SOTOC.DESEN<br>INIEZIONE GAMMAGL<br>LAVANDA GASTRICA<br>MEDICAZIONE: SUCCI<br>RIMOZ. P. SUTURA E I                                                                                                    | 2004ALE<br>2004ALE<br>2004ALE<br>EDUT*<br>30 *<br>E *<br>C<br>E *<br>C<br>E *<br>Sisial.<br>08.TET.<br>DIC.<br>S. MED<br>MED.                                                                                                    | Annula<br>R<br>R<br>R<br>R<br>R<br>R<br>R<br>R<br>R<br>R<br>R<br>R<br>R<br>R<br>R<br>R<br>R<br>R<br>R  | 5,00 ^<br>9,30 ^<br>9,30 1,19<br>8,88 5,94 6,40 11,88 22,00 10,00 8,88 5,94 11,88 11,88 11,88 5,94 11,88 11,88 5,94 11,88                                                                                                    | D1/2010 AI                                                                                                    | Autorizzazioni 00/00/0000 ot                                      |
| 0<br>0<br>08/0<br>22/0<br>12/0                                | Tutte<br>ADI<br>ADP<br>Con Autorizzaz<br>Prestazi<br>09/18<br>07/10 VISITA<br>07/10 LAVAN        | BEND ELA STICOTEUN<br>CATETERISMO URETE<br>CATETERISMO URETE<br>CICLO ARROSOL: X S<br>CICLO FLEBOS X FLEE<br>CICLO INEZ-XY: X INI<br>ECG<br>FLEBOCLISI UNICA UI<br>HOLTER PRESSORIO<br>INIEZ-PRELC-RARMAGI<br>INIEZ-RATIC-RARMAGI<br>INIEZ-RATIC-RARMAGI<br>INIEZIONE SAMMAGI<br>LAVANDA GASTRICA<br>MEDICAZIONE: 10 ME<br>MEDICAZIONE: 10 ME                                                                                                    | 200NALE<br>2. 00NNA<br>2. UOMO<br>EDUT *<br>30 *<br>E *<br>RGENTE<br>CI<br>SIBIL.<br>0B.TET.<br>DIC.<br>ES. MED<br>MED.                                                                                                    | Annula<br>R<br>R<br>R<br>R<br>R<br>R<br>R<br>R<br>R<br>R<br>R<br>R<br>R<br>R<br>R<br>R<br>R<br>R<br>R  | 5,00 ^<br>3,46<br>9,30<br>1,19<br>8,88<br>5,94<br>6,40<br>11,88<br>22,00<br>10,00<br>8,88<br>5,94<br>11,88<br>11,88<br>11,88<br>11,88<br>11,88<br>11,88<br>11,88                                                                                                    | pazienti con                                                                                                    | Autorizzazioni 00/00/0000 ot                                      |
| ©<br>Data<br>08/0<br>22/0<br>12/0                             | Tutte<br>ADI<br>ADP<br>Con Autorizzaz<br>Prestazi<br>09/18<br>07/10 VISITA<br>07/10 LAVAN        | BEND.ELASTICO/FUN<br>CATETERISMO URETT<br>CATETERISMO URETT<br>CATETERISMO URETT<br>CICLO ARROSOL: X S<br>CICLO FLEBOSIL: X S<br>CICLO FLEBOSIL: X SI<br>ECG<br>FLEBOCLISI UNICA UI<br>HOLTER PRESSORIO<br>INIEZ.PARTIC.FARMAX<br>INIEZ.SOTTOC.DESEN<br>INIEZIONE GAMMAGL<br>LAVANDA GASTRICA<br>MEDICAZIONE: 1 A ME<br>MEDICAZIONE: SUCCI<br>RIMOZ. P. SUTURA EL<br>SUTURA FERTA SUP<br>SUMAN SEMULIPLE SUCCI<br>SUMAN SEMULIPLE SUCCI<br>SUMAN SEMULIPLE SUCCI                                                                                                    | 2: DONNA<br>2: DONNA<br>2: DONNA<br>2: DONNA<br>3:0 *<br>6: EUT *<br>3:0 *<br>5: C<br>5: Si MED<br>MED.<br>5: MED<br>MED.<br>5: REPIC.<br>6: REPIC.                                                                                                    | Annula<br>R<br>R<br>R<br>R<br>R<br>R<br>R<br>R<br>R<br>R<br>R<br>R<br>R<br>R<br>R<br>R<br>R<br>R<br>R  | 5:00 ^         3:46         9:30         1:19         8:88         5:94         6:40         1:188         22:00         11:88         22:00         11:88         5:94         11:88         5:94         11:88         5:94         11:88         5:94         11:88         5:94         11:88         5:94         2:00         3:20         3:20         3:20         3:20         3:20         3:20         3:20         3:20         3:20         3:20         3:20         3:20         3:20         3:20         3:20         3:20         3:20         3:20         3:20         3:20         3:20         3:20         3:20         3:20         3:20         3:20         3:20         3:20         3:20         3:20         3:20         3:20         3:20         3:20         3:20         3:20         3:20         3:20         3:20         3:20         3:20         3:20         3:20         3:20         3:20         3:20         3:20         3:20         3:20         3:20         3:20         3:20         3:20         3:20         3:20         3:20         3:20         3:20         3:20         3:20         3:20         3:20         3:20         3:20         3:20         3:20         3:20         3:20                                                                                                    | pazienti con<br>01/2010 Al<br>Pri                                                                                                    | Autorizzazioni 00/00/0000 ot.                                     |
| ©<br>Data<br>08/0<br>22/0<br>12/0                             | Tutte<br>ADI<br>ADP<br>Con Autorizzaz<br>* Prestazi<br>09/18<br>07/10 VISITA<br>07/10 LAVAN      | BEND.ELASTICO/FUN<br>CATETERISMO URETT<br>CATETERISMO URETT<br>CATETERISMO URETT<br>CICLO ARROSOL: X S<br>CICLO FLEBO: X FLEI<br>CICLO INIEZ.EY: X INI<br>EG<br>FLEBOCLISI UNICA UI<br>HOLTER PRESSORIO<br>INIEZ.PARTIC.FARMAC<br>INIEZ.SOTTOC.DESEN<br>INIEZIONE GAMMAGLI<br>LAVANDA GASTRICA<br>MEDICAZIONE: 1a ME<br>MEDICAZIONE: 1a ME<br>MEDICAZIONE: SUCCI<br>RIMOZ. P. SUTURA E I<br>SPIROMETRIA<br>SUTURA FERTA SUPI<br>SVAMA SEMPLIFIC.EJ<br>SVAMA SEMPLIFIC.EJ                                                                                                    | ZUNALE<br>2. DONNA<br>2. UOMO<br>EDUT*<br>30 *<br>CI<br>SIBIL.<br>08.TET.<br>DIC.<br>S. MED<br>MED.<br>ERFIC.<br>K LR.91<br>S. BAT                                                                                                    | Annula<br>R<br>R<br>R<br>R<br>R<br>R<br>R<br>R<br>R<br>R<br>R<br>R<br>R<br>R<br>R<br>R<br>R<br>R<br>R  | 5,00 ^ 3,46<br>9,30 1,19<br>8,88<br>5,94<br>6,40<br>11,88<br>22,00<br>10,00<br>8,88<br>5,94<br>11,88<br>5,94<br>11,88<br>5,94<br>11,88<br>5,94<br>11,88<br>5,94<br>11,88<br>5,94<br>11,88<br>5,94<br>11,88<br>5,94<br>0,20<br>25,82<br>0,62                                                                                                    | D1/2010 AJ                                                                                                    | Autorizzazioni<br>00:00:00000<br>ot.                              |
| 0<br>0<br>0<br>0<br>0<br>8<br>//<br>0<br>2<br>2/0<br>1<br>2/0 | Tutte<br>ADI<br>ADP<br>Con Autorizzaz<br>Prestazi<br>09/18<br>07/10 VISITA<br>07/10 LAVAN        | BENDIELA STICOTEUN<br>CATETERISMO URETE<br>CATETERISMO URETE<br>CATETERISMO URETE<br>CICLO ARENOSILIX S<br>CICLO FLEBOSLIX S<br>CICLO FLEBOSLIX S<br>CICLO INEZ-LAY: XINI<br>ECG<br>FLEBOCLISI UNICA UI<br>HOLTER PRESSORIO<br>INIEZ-PRATEL/FARMAG<br>INIEZ/ARTEL/FARMAG<br>INIEZ/ARTEL/FARMAG<br>MEDICAZIONE: 10 ME<br>MEDICAZIONE: 10 ME<br>ME<br>ME<br>ME<br>ME<br>ME<br>ME<br>ME<br>ME<br>ME<br>ME<br>ME<br>ME<br>M                                                                                                    | ZONALE<br>ZONAL<br>ZONAC<br>EDUT*<br>30*<br>E*<br>RGENTE<br>CI<br>SIBIL.<br>0B.TET.<br>DIC.<br>ES. MED<br>MED.<br>ERFIC.<br>X LR31<br>S. BAT                                                                                                    | Rnula<br>R<br>R<br>R<br>R<br>R<br>R<br>R<br>R<br>R<br>R<br>R<br>R<br>R<br>R<br>R<br>R<br>R<br>R<br>R   | 5:00 ^           3.46           9.30           1.19           8.88           5.94           11.88           5.94           11.88           11.88           5.94           11.88           11.88           5.94           11.88           12.00           25.82           0.62           5.42                                                                                                    | <b>D1/2010</b> Al                                                                                                    | 00/00/0000 00 00 00 00 00 00 00 00 00 00                          |
| 0<br>0<br>08/0<br>22/0<br>12/0                                | Tutte<br>ADI<br>ADP<br>Con Autorizzaz<br>Prestazi<br>07/10 VISITA<br>07/10 LAVAN                 | BEND.ELASTICO/FUN<br>CATETERISMO URETT<br>CATETERISMO URETT<br>CATETERISMO URETT<br>CICLO ARROSOL: X S<br>CICLO FLEBOS X FLE<br>CICLO INEZ-RY: X INI<br>ECG<br>FLEBOCLISI UNICA UI<br>HOLTER PRESSORIO<br>INIEZ-PARTIC, FARMAC<br>INIEZ-STOC.DESEN<br>INIEZIONE GAMMAGL<br>LAVANDA GASTRICA<br>MEDICAZIONE: 1 A ME<br>MEDICAZIONE: SUCCI<br>RIMOZ, P. SUTURA E<br>SUTURA FERTIA SUP<br>SVAMA SEMULFIC E<br>TAMPONAMENTO NA<br>TEST GP COG                                                                                                    | Z DONALE<br>Z DONNA<br>Z DONNA<br>Z DONNA<br>Z DONNA<br>DONAL<br>BON<br>EUT<br>SO<br>SO<br>SO<br>SO<br>SO<br>SO<br>SO<br>SO<br>SO<br>SO                                                                                                    | Annula<br>R<br>R<br>R<br>R<br>R<br>R<br>R<br>R<br>R<br>R<br>R<br>R<br>R<br>R<br>R<br>R<br>R<br>R<br>R  | 5.00 ^<br>5.00 ^<br>3.46<br>9.30<br>1.19<br>8.88<br>5.94<br>6.40<br>11.88<br>5.94<br>11.88<br>5.94<br>11.88<br>5.94<br>11.88<br>5.94<br>11.88<br>5.94<br>11.88<br>5.94<br>11.88<br>5.94<br>11.88<br>5.94<br>11.88<br>5.94<br>5.94 | pazienti con                                                                                                    | Autorizzationi<br>00:00:0000<br>ot                                |
| ©<br>©<br>Date<br>08//<br>22//<br>12//<br>12//                | Tutte<br>ADI<br>ADP<br>Con Autorizzaz<br>Prestazi<br>09/18<br>07/10 VISITA<br>07/10 LAVAN        | BEND.ELASTICO/FUN<br>CATETERISMO URETT<br>CATETERISMO URETT<br>CATETERISMO URETT<br>CATETERISMO URETT<br>CATETERISMO URETT<br>CICLO INTECO: X FUE<br>CICLO INTECO: X FUE<br>CICLO INTECO: X FU | ZIONALE<br>2. DONNA<br>2. UOMO<br>EDUT *<br>30 *<br>CI<br>SIBIL.<br>OB.TET.<br>DIC.<br>S. MED<br>MED.<br>ERFIC.<br>X LR.91<br>S. BAT<br>SALE ANT.<br>-13<br>IC *<br>-13<br>IC *<br>-14<br>-15<br>-15<br>-15<br>-15<br>-15<br>-15<br>-15<br>-15                                                                                                    | Annula<br>R<br>R<br>R<br>R<br>R<br>R<br>R<br>R<br>R<br>R<br>R<br>R<br>R<br>R<br>R<br>R<br>R<br>R<br>R  | 5,00 ^<br>3,46<br>9,30<br>1,19<br>8,88<br>6,40<br>11,88<br>22,00<br>10,00<br>8,88<br>22,00<br>10,00<br>8,89<br>6,40<br>11,88<br>11,88<br>11,89<br>12,50<br>12,50<br>13,50<br>14,50<br>14,50                                                                                                    | a                                                                                                    | Autorizzazioni<br>00:00:0000<br>ot                                |
| ©<br>Dete<br>08/0<br>22//<br>12/0<br>E                        | Futte<br>ADI<br>ADP<br>Con Autorizza<br>* Prestazi<br>09/18<br>07/10 VISITA<br>07/10 LAVAN       | BEND ELA STICOTEUN<br>CATETERISMO URETE<br>CATETERISMO URETE<br>CATETERISMO URETE<br>CICLO ARROSOL: X S<br>CICLO FLEBOSLI X S<br>CICLO FLEBOSLI X S<br>CICLO INELZ-PATICA PARA<br>HOLTER PRESSORIO<br>INIEZ-PARTEL/FARMAC<br>INIEZ-DARTEL/FARMAC<br>INIEZ/ARTEL/FARMAC<br>INIEZ/ONE SAMMAGL<br>LAVANDA GASTRICA<br>MEDICAZIONE: 10 ME<br>MEDICAZIONE: 10 ME<br>ME<br>ME<br>ME<br>ME<br>ME<br>ME<br>ME<br>ME<br>ME<br>ME<br>ME<br>ME<br>M                                                                                                    | ZONALE<br>ZONAL<br>ZONAC<br>ZONAC<br>ZONAC<br>ZONAC<br>SONAC<br>CONAC<br>ZONAC<br>ZONAC<br>ZONAC<br>ZONAC<br>ZONAC<br>ZONAC<br>ZONAC<br>ZONAC<br>ZONALE<br>ZONALE<br>ZONAL                                                                                                    | Annula<br>R<br>R<br>R<br>R<br>R<br>R<br>R<br>R<br>R<br>R<br>R<br>R<br>R                                | 5,00 <<br>3,46<br>9,30<br>1,19<br>8,88<br>5,94<br>6,40<br>6,40<br>11,88<br>5,94<br>11,88<br>5,94<br>11,88<br>5,94<br>11,88<br>5,94<br>11,88<br>5,94<br>11,88<br>5,94<br>11,88<br>12,00<br>25,82<br>0,62<br>5,42<br>5,54<br>5,594<br>6,594<br>6,5                                                                                        | a                                                                                                    | Elimina                                                           |
| C C C C C C C C C C C C C C C C C C C                         | Tutte<br>ADI<br>ADP<br>Con Autorizzaz<br>Prestazi<br>07/10 VISITA<br>07/10 VISITA<br>07/10 LAVAN | BENDIELASTICOFUN<br>CATETERISMO URETT<br>CATETERISMO URETT<br>CATETERISMO URETT<br>CICLO ARROSOLIX S<br>CICLO FLEBOCSULX S<br>CICLO FLEBOCISI UNICA UI<br>HOLTER PRESSORIO<br>INIEZ-PARTIC FARMA<br>INIEZ CATICE CARMAGI<br>INIEZIONE GAMMAGI<br>LAVANDA GASTRICA<br>MEDICAZIONE: 1 A ME<br>MEDICAZIONE: 1 ME<br>MEDICAZIONE: SUCCI<br>RIMOZ, P. SUTURA E<br>SUTURA FERITA SUP<br>NUTURA FERITA SUP<br>SVAMA SEMULIFICE)<br>TAMP FARINGEOX E:<br>TAMPONAMENTO NAS<br>TEST GP COG<br>VACC. PNEUMOC-PVC<br>VACCINAZIONE INFLU                                                                                                    | Z (OONALE<br>2. OONNA<br>2. UOMO<br>E UOT *<br>30 *<br>E *<br>RGENTE<br>CI<br>ISIBIL.<br>08.TET.<br>DIC.<br>5. MED<br>DIC.<br>5. MED<br>DIC.<br>5. MED<br>DIC.<br>5. MED<br>DIC.<br>5. MED<br>S. BAT<br>SALE ANT.<br>-1.3<br>.IG. *<br>1.3<br>.IG. *<br>.IG. *                                                                                                    | Annula<br>R<br>R<br>R<br>R<br>R<br>R<br>R<br>R<br>R<br>R<br>R<br>R<br>R<br>R<br>R<br>R<br>R<br>R<br>R  | 5,00 <<br>5,00 <<br>3,46<br>9,30<br>1,19<br>8,88<br>5,94<br>6,40<br>11,88<br>5,94<br>11,88<br>5,94<br>11,88<br>5,94<br>11,88<br>5,94<br>11,88<br>5,94<br>11,88<br>5,94<br>11,88<br>5,94<br>11,88<br>5,94<br>11,88<br>5,94<br>5,94                                                                                                    | pazienti con<br>pazienti con<br>pro-<br>pro-<br>pr | Autorizzazioni<br>00:00:0000<br>ot<br>Elimina                     |
| C Data 12/0<br>08/0<br>12/0                                   | Tutte<br>ADI<br>ADP<br>Con Autorizza<br>Prestazi<br>07/10 VISITA<br>07/10 LAVAN                  | BEND.ELASTICO/FUN<br>CATETERISMO URETT<br>CATETERISMO URETT<br>CATETERISMO URETT<br>CATETERISMO URETT<br>CATETERISMO URETT<br>CICLO INESCOLIX S<br>CICLO FLEBOCIX SUC<br>CICLO INEZCH'X NII<br>ECG<br>FLEBOCLISI UNICA UI<br>HOLTER PRESSORIO<br>INIEZ.PARTIC.FARMAG<br>INIEZ.SOTTOC.DESEN<br>INIEZIONE GAMMAGL<br>ILAVANDA GASTRICA<br>MEDICAZIONE: 1A ME<br>MEDICAZIONE: SUCCI<br>RIMOZ. P. SUTURA E<br>ILAVANDA GASTRICA<br>MEDICAZIONE: SUCCI<br>RIMOZ. P. SUTURA E<br>SITURA FERTA SUP<br>SVAMA SEMPLIFICED<br>TAMP FARINGEO X E<br>TAMPONAMENTO NA'<br>TEST GP COG<br>VACCI. PNEUMOC.PVC<br>VACCINAZ. ONO OBBI<br>VACCINAZIONE IMFLU                                                                                                    | 2: DONALE<br>2: DONNA<br>2: DONNA<br>2: DONNA<br>3: 0 * 0<br>3: 0 * 0<br>5: 0 * 0<br>5: SIBL<br>0: 0: 1 * 0<br>5: MED<br>MED.<br>0: 1 * 0<br>5: MED<br>MED.<br>5: MED<br>MED.<br>5: SALE<br>4: 1 * 0<br>5: 1 * 0<br>5:                                                                                                    | Annula<br>R<br>R<br>R<br>R<br>R<br>R<br>R<br>R<br>R<br>R<br>R<br>R<br>R<br>R<br>R<br>R<br>R<br>R<br>R  | 5,00 ^<br>3,46<br>9,30 ^<br>1,19<br>8,88<br>5,94<br>6,40<br>11,88<br>22,00<br>10,00<br>8,88<br>5,94<br>11,88<br>22,00<br>10,00<br>8,88<br>5,94<br>11,88<br>11,88<br>11,99<br>11,99<br>11                                                                                          | pazienti con<br>p1/2010 Al<br>Pri<br>Pri<br>a<br>tampa                                                                                                    | Autorizzazioni 00/00/0000 ot Elimina Elimina Chiudi (11 Epilessia |

# Millewin \_

#### Aggiornamento Millewin DGR n. 2172 del 29.12.2017

I dati inseriti verranno poi automaticamente estratti nell'estrazione periodica descritta in seguito.

#### VACCINAZIONI

Dal menu "Vaccini" è possibile inserire le vaccinazioni eseguite al paziente. Facendo un doppio click sul rigo di inserimento del vaccino sarà possibile introdurre tutte le informazioni aggiuntive sulla vaccinazione (numero dose della vaccinazione, data di esecuzione, codice del lotto utilizzato, codice del sito inoculo, nome commerciale del vaccino, presenza o meno del medico alla vaccinazione, appartenenza o meno della vaccinazione ad una campagna vaccinale).

| ]■Ⅲ▲ ▶□▼∏ <b>₩</b> ₩ <b>₩</b> ₽ ₩ <b>₩</b>  ₩ <b>₩</b>                                                                                                    | • | 11 E 2 Y 10                                                                                                    |                                                                                                    |   |
|----------------------------------------------------------------------------------------------------|---|----------------------------------------------------------------------------------------------------|----------------------------------------------------------------------------------------------------|---|
| OPrincipali OAperti Chiusi (0) OTutti O O                                                                                                    |   | Terapie Richieste Vaccini consigli 🥥 mBds                                                                                                    | O O Scadenze                                                                                                    |   |
| Nuovo problema                                                                                                    |   | Scadenza Vaccino Rich Data Note                                                                                                    |                                                                                                    |   |
| Diario                                                                                                    | - | 00.00.0000                                                                                                    |                                                                                                    |   |
|                                                                                                    |   |                                                                                                    |                                                                                                    |   |
| LDescription                                                                                                    |   |                                                                                                    |                                                                                                    |   |
| 08.09.18 🖌                                                                                                    | V | Accertamenti O Pressione Certificati Esenz                                                                                                    | Intolleranze Allegati                                                                                                    |   |
|                                                                                                    |   |                                                                                                    |                                                                                                    |   |
|                                                                                                    |   | 08.09.18<br>44.08.18<br>7<br>13.07.18<br>7<br>13.07.18<br>7<br>13.07.18<br>7<br>10.00<br>10.00<br>10. | Risultato a: O N E Tipo S<br>BIC S<br>34 A<br>34 A                                                                                                    | ^ |
|                                                                                                    |   |                                                                                                    | Risultato         <         N         E         Tiso         S           RRC         S         34         A         34         A           34         A         34         A         34         A                                                                                                    | ^ |
|                                                                                                    |   | 98.99.18         Accertament           94.98.19         RICOVALLERGOLOGIA           130.71.8         RICOVALLERGOLOGIA           130.71.8         NAME DEL FUNDUS OCULI- CONTROLLO           12.07.18         NISTA OCULISTICA DI CONTROLLO           12.07.18         OCUALLERGOLOGIA                                                                                                    | Risultato         cl O         N         E Tupo/S           REC         34         A           34         A         A4           34         A         BCC S           34         RCC S         BCC S                                                                                                    | ^ |
|                                                                                                    |   |                                                                                                    | Resultato c O N E Tibo S<br>94 A<br>94 A<br>94 A<br>94 A<br>94 A<br>94 A<br>94 A<br>94 A                                                                                                    | ^ |
|                                                                                                    |   | Constantial     Constantial     Constanti                                                                                                    | Alsoutato         a(O         N         E (Tiso) S           Bio         34         A         34         A           34         A         34         A         Bio         Bio                                                                                                    | ^ |
|                                                                                                    |   | Boo Bi     Constanted     Constant Constant                                                                                                    | Risultato         e(C)         N         E (Tisol S)           34         A         A         A           34         A         A         A           34         A         A         A           3         A         A         A           3         A         A         A           3         A         A         A                                                                                                    |   |
|                                                                                                    |   | 00018         Jeconstantiti           04018         FILCOVALLERGOLOGIA           04018         TOMETRA           04018         VISTA OCULISTICA II CONTROLLO           04018         VISTA OCULISTICA II CONTROLLO           04018         VISTA OCULISTICA II CONTROLLO           04018         VISTA OCULISTICA II CONTROLLO           04018         VISTA OCULISTICA II CONTROLLO           04018         VISTA OCULISTICA II CONTROLLO           04018         VISTA OCULISTICA II CONTROLLO           04018         VISTA OCULISTICA II CONTROLLO           04018         VISTA OCULISTICA II CONTROLLO           04018         VISTA OCULISTICA II CONTROLLO           04018         VISTA OCULISTICA II CONTROLLO           04018         VISTA OCULISTICA II CONTROLLO           04018         VISTA OCULISTICA II CONTROLLO           04018         VISTA VISTA V                                                                                                    | Risolatio         al O         Al         C   Tool S           RC         A         A         A           34         A         A         A           34         A         RC         B           34         A         RC         B           3         A         RC         B           3         A         B         RC           3         A         A         B         A           3         A         A         A         A           3         A         A         A         A                                                                                                    | ~ |
| 1555 Systematics                                                                                                    |   | 800 81                                                                                                    | Resultation         error         A         E/Tomo 5           I         I         REC         B           I         I         SI         A           I         I         SI         A <tr< td=""><td></td></tr<>                                                                                                    |   |
|                                                                                                    |   | 000 18                                                                                                    | Resultation         Res         B           I         I         S         A           I         I         S         A           I         I         I         S           I         I         <                                                                                                    |   |
| 055.5 references =         D55.5 references/bit/22.8           Controller         n           Controller         n           Controller         N           Controller         N           Controller         N           Controller         N           Controller         N           Controller         N           Controller         N |   | Boo Bill     Constrained     Constrained                                                                                                    | Revenue         C         N         E         Tords           I         I <td< td=""><td></td></td<>                                                                                                    |   |
|                                                                                                    |   | Bootsteweit         Accesteweit           94:08:10         Fild CVXALLERGOLOGIA           94:08:10         Fild CVXALLERGOLOGIA           94:08:10         Fild CVXALLERGOLOGIA           94:08:10         Fild CVXALLERGOLOGIA           94:08:10         VISTA OCULISTICA DI CONTROLLO           94:08:10         PLAPS ISI           94:08:10         METAMEETRIMA           94:08:10         METAMEETRIMA 24H           000000000000000000000000000000000000                                                                                                    | Resident (a) (C), N (C) (Terris)         State         State |   |

## Aggiornamento Millewin DGR n. 2172 del 29.12.2017

| Vaccino. Ir                               | nformazion                      | i aggiuntive       |                             |                        |                               |                                             |                                    |
|-------------------------------------------|---------------------------------|--------------------|-----------------------------|------------------------|-------------------------------|---------------------------------------------|------------------------------------|
| NFLUE                                     | NZA                             |                    |                             |                        |                               |                                             | Salva                              |
|                                           |                                 |                    |                             |                        |                               |                                             | Stampa                             |
|                                           |                                 |                    |                             |                        |                               |                                             | Annulla                            |
| /accinazio                                | one                             |                    |                             |                        |                               | @ Face                                      | uite in office                     |
| Data:                                     | 08/09/20                        | 18 🔹 🛅             | 🗹 Vaccin                    | o fornito da AS        | SL.                           | O Esegu<br>O Esegu                          | ito a domicilio<br>ito in RSA      |
| Reazione                                  | awersa                          |                    |                             |                        |                               | ONONE                                       | seguito                            |
| Inserisc                                  | i categoria                     | di rischio         |                             |                        |                               |                                             |                                    |
| Cito inocu                                |                                 |                    |                             |                        |                               |                                             |                                    |
| SILU IIIUUU                               | 10                              |                    |                             |                        |                               |                                             |                                    |
|                                           | llo                             |                    |                             |                        |                               |                                             |                                    |
| 310 11000                                 | 110                             |                    |                             |                        | Med                           | lico responsabile                           |                                    |
| Note:                                     |                                 |                    |                             |                        | BOF                           | <b>lico responsabile</b><br>RGHETTO PAOLO   | <u>к</u>                           |
| Note:<br>/accino ut                       | tilizzato                       |                    |                             |                        | BOF                           | lico responsabile<br>RGHETTO PAOLO          | ×                                  |
| Note:<br>/accino u<br>Cambia              | tilizzato                       | FLUAD*10SIF        | 2 0,5ML+AGO 201             | 7-18                   | BOF<br>J07                    | lico responsabile<br>RGHETTO PAOLO<br>7BB02 | ×~                                 |
| Note:<br>/accino u<br>Cambia<br>Lotto Nº  | tilizzato<br>vaccino<br>0987654 | FLUAD*10SIF<br>321 | R 0,5ML+AGO 201             | 7-18<br>a Lotto: 00/00 | Med<br>BOF<br>J07             | lico responsabile<br>RGHETTO PAOLO<br>7BB02 | ×                                  |
| Note:<br>/accino u<br>Cambia<br>Lotto Nº  | tilizzato<br>vaccino<br>0987654 | FLUAD*10SIF        | R 0,5ML+AGO 201             | 7-18<br>a Lotto: 00/00 | Med<br>BOF<br>J07             | tico responsabile<br>RGHETTO PAOLO<br>7BB02 | £ ~~~~~~~~~~~~~~~~~~~~~~~~~~~~~~~~ |
| Note:<br>Vaccino u<br>Cambia<br>Lotto Nº  | tilizzato<br>vaccino<br>0987654 | FLUAD*10SIF        | R 0,5ML+AGO 201             | 7-18<br>a Lotto: 00/00 | BOF<br>                       | RGHETTO PAOLO<br>7BB02                      | E~~~~~~~~~~~~~~~~~~~~~~~~~~~~~~~   |
| Note:<br>/accino ur<br>Cambia<br>Lotto Nº | tilizzato<br>vaccino<br>0987654 | FLUAD*10SIF<br>321 | R 0,5ML+AGO 201             | 7-18<br>a Lotto: 00/00 | Med<br>BOF<br>J07<br>0/0000 € | tico responsabile<br>RGHETTO PAOLO<br>7BB02 | ×                                  |
| Note:<br>/accino u<br>Cambia<br>Lotto N°  | tilizzato<br>vaccino<br>0987654 | FLUAD*10SIF<br>321 | R 0,5ML+AGO 201<br>Scadenza | 7-18<br>a Lotto: 00/00 |                               | tico responsabile<br>RGHETTO PAOLO<br>78802 | ×~                                 |
| Note:<br>Vaccino u<br>Cambia<br>Lotto Nº  | tilizzato<br>vaccino<br>0987654 | FLUAD*10SIF<br>321 | R 0,5ML+AGO 201             | 7-18<br>a Lotto: 00/00 |                               | tico responsabile<br>RGHETTO PAOLO<br>78802 | ×                                  |

I dati inseriti verranno poi automaticamente estratti nell'estrazione periodica descritta in seguito.

## Aggiornamento Millewin DGR n. 2172 del 29.12.2017

### PROCEDURA DI ESTRAZIONE ED INVIO FLUSSI ART. 59 BIS

Per effettuare l'estrazione ed invio dei dati procedere da:

- Millewin=> "scambio dati" => "integrazione doge"
- Comparirà la videata di seguito (maschera di progetto)

| per i ser | Gestione lotti NRE<br>Invia Flusso IVAQO | Assist                                         | ito selezionato<br>o DE CONTO |                      | Informazioni general<br>Versione integrazione:<br>15.0.145.14 |
|-----------|------------------------------------------|------------------------------------------------|-------------------------------|----------------------|---------------------------------------------------------------|
| Umbert    | Invia Flusso ACN F<br>o DE CONTO v       | REGIONALE : DCNMR1<br>Medico titolare : Umbert | DE CONTO                      | Ricerca<br>assistito | Versione catalogo:<br>VENETO-1.3 (2.4.5.1)                    |
|           |                                          | SERVIZI SU ASSIST                              | ITO:                          |                      |                                                               |
| Ricez     | tione anagrafica                         |                                                | Ricerca dati su assi          | stito corrente       |                                                               |
|           | Ricevi                                   | Referti                                        | Li                            | ista referti present | i sul server AZIENDALE                                        |
| Regis     | trazione privacy                         | (gg-mm-aaaa)<br>Elenca                         | •                             |                      |                                                               |
|           | SERV                                     | /IZI SU INTERO ARC                             | CHIVIO DI                     | ARCHIVIO)            |                                                               |

 Cliccare "Servizi aggiuntivi" => "Invio Flusso ACN REGIONALE".

Si aprirà la maschera di seguito riportata da dove il medico potrà selezionare al primo accesso l'appartenenza o la non appartenenza ad una MGI (medicina di gruppo integrata).

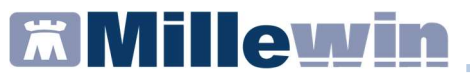

| Flussi ACI                |                                          |                      | 54               |                  |        |    | - a ×   |
|---------------------------|------------------------------------------|----------------------|------------------|------------------|--------|----|---------|
| Medico<br>Az. San.<br>MGI | 050502<br><seleziona mgi=""></seleziona> |                      | Paziente<br>Mese | Tutti<br>07/2018 |        |    | Estrai  |
| Russi ACN<br>Co           | Indicator PA<br>gnome Nome               | Codice Fiscale State | o invio Id       | Da Inviare       | Errore |    |         |
|                           | 🛃 MGI                                    |                      | - 0              | ×                |        |    |         |
|                           | MGI                                      | mente                | ОК               | ~                |        |    |         |
|                           |                                          |                      |                  |                  |        |    |         |
|                           |                                          |                      |                  |                  |        |    |         |
|                           |                                          |                      |                  |                  |        |    |         |
|                           |                                          |                      |                  |                  |        |    |         |
|                           |                                          |                      |                  |                  |        |    | 6       |
|                           |                                          |                      |                  |                  |        | Im | Annulla |

#### ATTENZIONE!

 Selezionare la medicina di gruppo integrata (MGI) di appartenenza, nel caso in cui il medico non appartenga ad alcuna MGI è necessario selezionare: "NON APPARTENENTE AD UNA MGI"

| Flussi AC                                         | IN                                                                                                    |                                                                                                    |                          |                  |    |     |  | - 0 X    |
|---------------------------------------------------|----------------------------------------------------------------------------------------------------|----------------------------------------------------------------------------------------------------|--------------------------|------------------|----|-----|--|----------|
| Medico<br>Medico<br>Az. San.<br>MGI<br>Flussi ACN | CE0502<br><u>CSeleziona MGI&gt;</u><br>Indicatori PA                                                                                                    |                                                                                                    | Film<br>Paziente<br>Mese | Tutti<br>07/2018 | ٠  |     |  | Estrai   |
| C                                                 | Cognome Nome                                                                                                    | Codice Recale                                                                                                    | Stato invio Id           | Da Inviare       | Er | ore |  |          |
|                                                   | MGI<br>dola APPARTENEN<br>HECHAN DI GALIPA<br>HECHAN DI GALIPA<br>HECHAN D | TE AD UNA MOL<br>O MITGRATA ODUMINI<br>O MITGRATA ODUMINI<br>D MITGRATA ODUMINI<br>D MITGRATA ODUMINI<br>MITGRATA ODUMINI<br>MITGRATA ODUMINI<br>MITGRATA ODUMINI<br>MITGRATA ODUMINI<br>MITGRATA ODUMINI<br>MITGRATA ODUMINI<br>MITGRATA<br>MITGRATA<br>MIT | - C                      | ×                |    |     |  | 100 Anda |

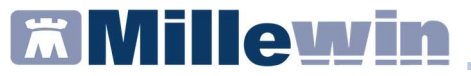

• Inserire il periodo di riferimento

| Ilussi ACN                                                                                     |                                           | - a ×  |
|------------------------------------------------------------------------------------------------|-------------------------------------------|--------|
| Medico           Medico           Az. San.           MGI         dNON APPARTENENTE AD UNA MGI> | Fitzi<br>Praziente Tutti<br>Messe 07/2018 | Estrai |

• Cliccare sul tasto "Estrai" per estrarre i flussi presenti nell'archivio del medico relativi al periodo indicato.

Il report estratto conterrà i nominativi di tutti i pazienti per cui sono stati inseriti dati relativi a: accessi, vaccinazioni, prestazioni incentivanti, PPIP, ADI e ADP, richieste di ricovero ecc.

| MGI 450/LAPPATENENTE 60/LAPANDo                                                                                                    | Solo dati sul se |
|----------------------------------------------------------------------------------------------------|------------------|
| Opcome Nome         Cadas Fiscale         Sate mino         M         Da Inviane         Error           Copcome Nome         Cadas Fiscale         Sate mino         M         Da Inviane         Error           Copcome Nome         Cadas Fiscale         Da Inviane         C         O         Ca           Copcome Nome         Cadas Fiscale         Da Inviane         C         O         Ca           Copcome Nome         Cadas Fiscale         Cadas Fiscale         Cadas Fiscale         Cadas Fiscale         Cadas Fiscale           Copcome Nome         Cadas Fiscale         Cadas Fiscale         Cadas Fiscale         Cadas Fiscale         Cadas Fiscale           Copcome Nome         Cadas Fiscale         Cadas Fiscale         Cadas Fiscale         Cadas Fiscale         Cadas Fiscale           Copcome Nome         Cadas Fiscale         Cadas Fiscale         Cadas Fiscale         Cadas Fiscale         Cadas Fiscale           Copcome Nome         Cadas Fiscale         Cadas Fiscale         Cadas Fiscale         Cadas Fiscale         Cadas Fiscale         Cadas Fiscale           Copcome Nome         Cadas Fiscale         Cadas Fiscale         Cadas Fiscale         Cadas Fiscale         Cadas Fiscale         Cadas Fiscale           Copcome Nome         Cadas Fiscale |                  |
| Da hvare     Da hvare       Da hvare     Da hvare       Da hvare     Da hvare       Da hvare     Da hvare       Da hvare     Da hvare       Da hvare     Da hvare       Da hvare     Da hvare       Da hvare     Da hvare       Da hvare     Da hvare       Da hvare     Da hvare       Da hvare     Da hvare       Da hvare     Da hvare       Da hvare     Da hvare       Da hvare     Da hvare                                                                                                    |                  |
| Da hwae     Di     Di       Da hwae     Di     Di       Da hwae     Di     Di       Da hwae     Di     Di       Da hwae     Di     Di       Da hwae     Di     Di       Da hwae     Di     Di       Da hwae     Di     Di       Da hwae     Di     Di       Da hwae     Di     Di       Da hwae     Di     Di                                                                                                    |                  |
| Da Invare     Ø     Da       Da Invare     Ø     Da       Da Invare     Ø     Da       Da Invare     Ø     Da       Da Invare     Ø     Da       Da Invare     Ø     Da       Da Invare     Ø     Da       Da Invare     Ø     Da       Da Invare     Ø     Da       Da Invare     Ø     Da                                                                                                    |                  |
| On-Inverse         O         O           On-Inverse         O         O           De house         O         O           De house         O         O           De house         O         O           De house         O         O           De house         O         O           De house         O         O                                                                                                    |                  |
| De Inviae     Ø     De       De Inviae     Ø     De       De Inviae     Ø     De       De Inviae     Ø     De       De Inviae     Ø     De                                                                                                    |                  |
| De Invae         D         D<                                                                                                    |                  |
| Da hivee 🗹 0 🖓                                                                                                    |                  |
| Do Inviare 0 D                                                                                                    |                  |
|                                                                                                    |                  |
| Da Inviare                                                                                                    |                  |
| Da inviare 🗹 🤪 🖏                                                                                                    |                  |
| n Data Tipo Dettaglio Motivo Descriticine Dalmiviare Stato                                                                                                    |                  |
| 22/05/2013 15-26 Accesso Accesso senza visita medica (Accesso per prescrizoni)                                                                                                    |                  |

 Selezionando il nominativo di un paziente verranno mostrati nel riquadro inferiore i dati dei flussi raccolti per il paziente selezionato.

## Aggiornamento Millewin DGR n. 2172 del 29.12.2017

| Flussi                         | ACN                                 |                                 |                   |                          |                         |          |       | 11 N M |  | -     | ٥                    | $\times$ |
|--------------------------------|-------------------------------------|---------------------------------|-------------------|--------------------------|-------------------------|----------|-------|--------|--|-------|----------------------|----------|
| Medico<br>Medi<br>Az. S<br>MGI | an. 050502<br>SNON APPARTENENTE AD. | UNA MGI>                        |                   | Fibi<br>Paziente<br>Mese | <u>Tutti</u><br>08/2018 | ¢        |       |        |  | So    | Estrai<br>o dati sul | server   |
| Russi AC                       | N Indicatori PA                     |                                 |                   |                          |                         |          |       |        |  |       |                      |          |
|                                | Cognome Nome                        | Codice Fiscale                  | Stato invio       | ld                       | Da Inviare              |          |       | Errore |  |       |                      |          |
|                                |                                     |                                 | Da Inviare        |                          |                         | θ        | G     |        |  |       |                      |          |
| 0                              | Prova Prova                         |                                 | Da Inviare        |                          |                         | θ        | G     |        |  |       |                      |          |
| 0                              |                                     |                                 | Da Inviare        |                          |                         | 0        | - Gi  |        |  |       |                      |          |
| 0                              |                                     |                                 | Da Inviare        |                          |                         | 0        | G     |        |  |       |                      |          |
| 0                              |                                     |                                 | Da Inviare        |                          |                         | θ        | G     |        |  |       |                      |          |
|                                |                                     |                                 | Da Inviare        |                          |                         | θ        | 6     |        |  |       |                      |          |
| 0                              |                                     |                                 | Da Inviare        |                          |                         | θ        | G     |        |  |       |                      |          |
| 0                              |                                     |                                 | Da Inviare        |                          |                         | θ        | G     |        |  |       |                      |          |
| 0                              |                                     |                                 | Da Inviare        |                          |                         | θ        | G     |        |  |       |                      |          |
| 0                              |                                     |                                 | Da Inviare        |                          |                         | 0        | សិ    |        |  |       |                      |          |
| loon D                         | lata Tipo Dettag                    | plo                             | Motiv             | o Descri                 | izione Da               | alnviare | Stato |        |  |       |                      |          |
| 🤹 Z                            | 2/08/2018 16:26 Accesso Access      | so senza visita medica (Accesso | per prescrizioni) |                          |                         |          |       |        |  |       |                      |          |
|                                |                                     |                                 |                   |                          |                         |          |       |        |  |       |                      | 0        |
|                                |                                     |                                 |                   |                          |                         |          |       |        |  | Invia | Annul                | lla      |

 Cliccando sul tasto "Invia" il report estratto verrà inviato al server Regionale e l'avvenuto invio sarà confermato da un messaggio a video.

|                | APPARTENE  | TE AD UNA   | MGI>                      |                   |          |            |              |           |       |        |   |      | □ se | lo dati e |
|----------------|------------|-------------|---------------------------|-------------------|----------|------------|--------------|-----------|-------|--------|---|------|------|-----------|
| Cognome N      | ome        |             | Codice Fiscale            | Stato invi        | o ld     | Dal        | riviare      |           | -     | Errore | - | <br> | _    | -         |
|                |            |             |                           | Da Inviare        |          |            |              | 0         | G     |        |   |      |      |           |
|                |            |             |                           | Da Inviare        |          |            |              | θ         | G     |        |   |      |      |           |
|                |            |             |                           | Da Inviare        |          |            |              | Θ         | សិ    |        |   |      |      |           |
|                |            |             |                           | Da Inviare        |          |            |              | 0         | G     |        |   |      |      |           |
|                |            |             |                           | Da Inviare        |          |            |              | 0         | G     |        |   |      |      |           |
|                |            |             |                           | Da Inviare        |          |            |              | θ         | ß     |        |   |      |      |           |
|                |            |             |                           | Da Inviare        |          |            | $\checkmark$ | θ         | G     |        |   |      |      |           |
| -              |            |             |                           | Da Inviare        |          |            |              | θ         | G     |        |   |      |      |           |
|                |            |             |                           | Da Inviare        |          | _          |              | θ         | 6     |        |   |      |      |           |
|                |            |             |                           | Da Inviare        |          | _          |              | 0         | 61    |        |   |      |      |           |
| Data           | Tipo       | Dettaglio   |                           |                   | Motivo D | escrizione | 1            | Dalnviare | Stato |        |   |      |      |           |
| 22/08/2018 16: | 26 Accesso | Accesso ser | rza visita medica (Access | per prescrizioni) |          |            | _            |           |       |        |   |      |      |           |
|                |            |             |                           |                   |          |            |              |           |       |        |   |      |      |           |

### Aggiornamento Millewin DGR n. 2172 del 29.12.2017

## GESTIONE TEMPISTICA SULLE PRESTAZIONI SPECIALISTICHE DI CONTROLLO

In fase di prescrizione delle prestazioni o visite di controllo è necessario definire la tempistica di attesa con l'indicazione es. *entro x giorni* 

| iente | Medico                  | Schede     | Cambia                   | Stampa    | Test  | Linee guida | Viste   | Scambio dati | ACN         | Extended          | Altro             | ? ****   |            |
|-------|-------------------------|------------|--------------------------|-----------|-------|-------------|---------|--------------|-------------|-------------------|-------------------|----------|------------|
| Dat   | per stam                | oa impegr  | nativa                   |           |       |             |         |              |             |                   |                   |          |            |
| 89.5  | 2_3 ELE                 | TTROC      | ARDIO                    | GRAMM     | A - C | ONTROLL     | 0       |              | <u>S</u> ta | ampa              |                   | A        | nnulla     |
| Ques  | ito diagno              | stico o N  | lotivo <mark>o</mark> bb | ligatori. |       |             |         |              |             | urata             |                   |          | uyyenta    |
| Que   | esito diag              | nostico    |                          |           |       |             |         |              | 0           |                   |                   |          |            |
|       |                         |            |                          |           |       |             |         |              | Cancella    | <u>ivietti ir</u> | <u>i lista</u>    | IVIO     | stra Lista |
| Mot   | ivo                     |            |                          |           |       |             |         |              |             |                   |                   |          |            |
| Ac    | certamen                | ti         |                          |           |       |             |         |              | Cancella    | Metti in          | <u>lista</u>      | Mo       | stra Lista |
| Live  | llo urgenz<br>empistica | a<br>Non v | /alorizzata              | 1         |       |             |         |              |             |                   |                   |          |            |
| Tipo  | prelievo:               |            |                          |           |       | ↓ Tipo r    | icetta: | Dematerial   | izzata: st  | ampa pr           | omemo             | oria     |            |
|       |                         |            | THEOR                    |           |       |             |         | (ascente)    |             |                   |                   |          |            |
| _     |                         |            |                          |           |       |             | 0       | francine) co |             | Imelin            | e <u>Accent</u> a | amenti I | erapie     |

Come mostrato nell'immagine sopra riportata, dopo aver prescritto la prestazione dalla tabella accertamenti nel menu "dati per stampa impegnativa" comparirà sotto la voce "livello urgenza" il campo "Tempistica".

La definizione della tempistica di attesa è obbligatoria.

## Aggiornamento Millewin DGR n. 2172 del 29.12.2017

 Cliccando sulla voce "Tempistica" verrà mostrato a video un menu da dove sarà possibile indicare entro quanti giorni eseguire la prestazione.

| 🕇 Dati per stampa imp                                                        | egnativa                      |               |              |                                     |                                  |                          |
|------------------------------------------------------------------------------|-------------------------------|---------------|--------------|-------------------------------------|----------------------------------|--------------------------|
| 89.52_3 ELETTR                                                               | DCARDIOGRAMMA - CONT          | ROLLO         |              | <u>S</u> tampa                      |                                  | Annulla                  |
| Quesito diagnostico                                                          | 💥 Tempistica                  |               |              |                                     |                                  | × suggerit               |
| aucono augnostico                                                            | ELETTROCARDIOGRAM             | IMA - CONT    | ROLLO        | [                                   | Salva                            | 1                        |
| Quesito diagnostic                                                           | prestazione da eseguire entro | ÷             | giorni       | [                                   | Annulla                          | lostra List              |
|                                                                              |                               |               |              |                                     |                                  |                          |
|                                                                              |                               |               |              |                                     |                                  |                          |
| Motivo                                                                       |                               |               |              |                                     |                                  |                          |
| Motivo<br>Accertamenti                                                       |                               |               | i            | Cancella <u>Met</u>                 | <u>ti in lista</u>               | Mostra List              |
| Motivo<br>Accertamenti<br>Livello urgenza<br><u>Tempistica</u> No            | on valorizzata                |               |              | Cancella Met                        | <u>ti in lista</u>               | Mostra List              |
| Motivo<br>Accertamenti<br>Livello urgenza<br>Tempistica No<br>Tipo prelievo: | on valorizzata                | Tipo ricetta: | Dematerializ | <u>Cancella Met</u><br>zata: stampa | <u>ti in lista</u><br>a promemor | <u>Mostra List</u><br>ia |
| Motivo<br>Accertamenti<br>Livello urgenza<br>Tempistica No<br>Tipo prelievo: | on valorizzata                | Tipo ricetta: | Dematerializ | Cancella Met                        | ti in lista<br>a promemor        | Mostra List              |

• Il medico potrà inserire manualmente i giorni dal menu evidenziato sotto in rosso

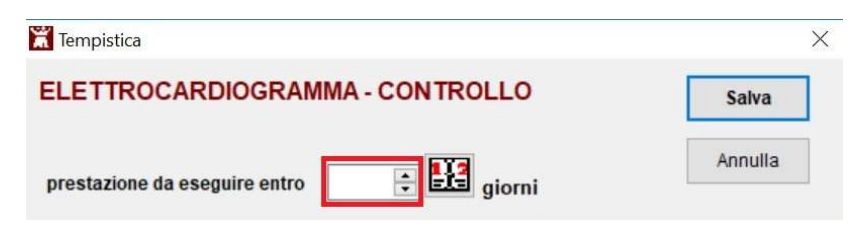

## Aggiornamento Millewin DGR n. 2172 del 29.12.2017

| ដ Tempistica                                | ×       |
|---------------------------------------------|---------|
| ELETTROCARDIOGRAMMA - CONTROLLO             | Salva   |
| prestazione da eseguire entro 13 📑 🕎 giorni | Annulla |
|                                             |         |

• Oppure potrà cliccare sull'icona evidenziati nell'immagine sotto riportata in rosso, che richiama un calendario per impostare direttamente il giorno

| 🛣 Tempistica            |                                                                                                    |                               | ×       |
|-------------------------|----------------------------------------------------------------------------------------------------|-------------------------------|---------|
| ELETTROCARDIO           | GRAMMA - CONTROLL                                                                                                    | 0                             | Salva   |
| prestazione da eseguire | entro 📑 🔛 gio                                                                                                    | orni                          | Annulla |
| <b>a</b> Ca             | mbia data                                                                                                    | ×                             |         |
|                         | 14/09/2018       ►         ✓       Settembre 2018       >         Do Lu Ma Me Gi Ve Sa       1         2       3       4       5       6       7       8         9       10       11       12       13       14       15         16       17       18       19       20       21       22         23       24       25       26       27       28       29         30       30 | OK<br>Annulla<br>Oggi<br>Ieri |         |

## Aggiornamento Millewin DGR n. 2172 del 29.12.2017

| 👗 Tempistica                                                  |                          | ×              |
|---------------------------------------------------------------|--------------------------|----------------|
| ELETTROCARDIOGRAMMA - CONTROLLO                               |                          | Salva          |
| prestazione da eseguire entro 13 📄 🔛 gior                     | ni                       | Annulla        |
| a Dati per stampa impegnativa                                 |                          | ×              |
| 89.52_3 ELETTROCARDIOGRAMMA - CONTROLLO                       | <u>S</u> tampa           | <u>Annulla</u> |
| Quesito diagnostico o Motivo obbligatori.                     |                          | _ 55           |
| Quesito diagnostico                                           | Cancella Metti in lista  | Mostra Lista   |
| Motivo                                                        |                          |                |
| Accertamenti                                                  | Cancella Metti in lista  | Mostra Lista   |
| Livello urgenza<br><u>Tempistica</u> eseguire entro 13 giorni |                          |                |
| Tipo prelievo:                                                | alizzata: stampa promemo | oria v         |
|                                                               |                          |                |

Sul promemoria verrà stampato, come indicato nell'immagine sotto riportata, l'indicazione temporale espressa in giorni entro cui effettuare la prestazione.

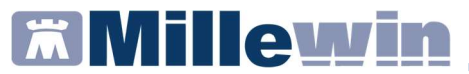

| RICETTA ELE                               | ETTRONICA-PROM                                                                                                    | EMORIA PER L                                                                                                    | ASSISTITO                                                                                                    |
|-------------------------------------------|----------------------------------------------------------------------------------------------------|----------------------------------------------------------------------------------------------------|----------------------------------------------------------------------------------------------------|
| *050A0                                    | * *1000961270*                                                                                                    |                                                                                                    |                                                                                                    |
| TO: SACCAVINI CLAUDIO                     |                                                                                                    |                                                                                                    |                                                                                                    |
| 30 CITTA': CASIER                         | PROV: TV                                                                                                    | *SCCCLD                                                                                                    | 3E30L483Q*                                                                                                    |
| VINCIA: CODICE ASL:<br>FRO:               | PRIORIT                                                                                                    | DISPOSIZIONI<br>A' PRESCRIZION                                                                                  | REGIONALI: 1<br>IE (U,B,D,P):                                                                                                    |
| PRESCRIZIONE                              |                                                                                                    | QTA                                                                                                    | NOTA                                                                                                    |
| MA - CONTROLLO<br>da eseguire da 0g a 13g |                                                                                                    | 1                                                                                                    | ST                                                                                                    |
| sisl.SSN DATA: 14/09/2018 c               | ODICE FISCALE DEL MEDI                                                                                                    | co: *BRGPL459L2                                                                                                 | 200480*                                                                                                    |
|                                           |                                                                                                    | The second second second second second second second second second second second second second second second se |                                                                                                    |
|                                           | RICETTA ELE<br>"050A0<br>TO: SACCAVINI CLAUDIO<br>303 CITTA: CASIER<br>VINCIA: CODICE ASL:<br>TO:<br>PRESCRIZIONE<br>MA-CONTROLLO<br>da eseguire da bg a 13g | RICETTA ELETTRONICA-PROM                                                                                        | RICETTA ELETTRONICA-PROMEMORIA PER L<br>"1000961270"<br>TO: SACCAVINI CLAUDIO<br>300 CITTA: CASIER PROV: TV *SCCLDE<br>VINCIA: CODICE ASL: DISPOSIZIONI<br>TRO: PRESCRIZIONE PRIORITA' PRESCRIZION<br>PRESCRIZIONE 074<br>A- CONTROLLO<br>da eseguire da 0g a 13g 1<br>SISUES DATA: 14/09/2018<br>CODICE FISCALE DEL MEDICO: *BRGPLAS9L2 |

Nel caso in cui nella stessa impegnativa siano presenti più prestazioni di controllo il medico dovrà definire la tempistica per ogni prestazione

| 🕷 Dati per stampa impegnativa                                                         |                            | ×                   |
|---------------------------------------------------------------------------------------|----------------------------|---------------------|
| 89.01.3_2 VISITA CARDIOLOGICA DI CONTROLLO<br>89.52_3 ELETTROCARDIOGRAMMA - CONTROLLO | Stampa<br>oscurata         | Annulla             |
| Quesito diagnostico o Motivo obbligatori.                                             |                            |                     |
| Quesito diagnostico                                                                   | Cancella Metti in lista    | <u>Mostra Lista</u> |
| Accertamenti                                                                          | Cancella Metti in lista    | Mostra Lista        |
| Livello urgenza<br>Tempistica Non valorizzata                                         |                            |                     |
| Tipo prelievo: Tipo ricetta: Demate                                                   | rializzata: stampa promemo | ria v               |

## Aggiornamento Millewin DGR n. 2172 del 29.12.2017

| Dati per stampa impegnativa                                             |                                     |                         | >            |
|-------------------------------------------------------------------------|-------------------------------------|-------------------------|--------------|
| 89.01.3_2 VISITA CARDIOLOGI<br>39.52_3 ELETTROCARDIOGRA                 | CA DI CONTROLLO<br>MMA - CONTROLLO  | Stampa                  | Annulla      |
| Quesito diagnostico o Motivo obbliga                                    | tori.                               |                         |              |
| Quesito diagnostico                                                     |                                     | Cancella Metti in lista | Mostra Lista |
| Motivo                                                                  |                                     | Cancella Metti in lista | Mostra Lista |
| Accertamenti                                                            |                                     | Cancena Metti in iista  |              |
| Accertamenti<br>Livello urgenza                                         |                                     |                         |              |
| Accertamenti Livello urgenza Tempis ELETTROCARDIOGRA VISITA CARDIOLOGIC | MMA - CONTROLLO><br>A DI CONTROLLO> |                         |              |

| Dud per stampt                                | impegnativa                                                                                                    |                         |              |
|-----------------------------------------------|----------------------------------------------------------------------------------------------------|-------------------------|--------------|
| <b>39.01.3_2 VIS</b><br>19.52_3 ELET          | TA CARDIOLOGICA DI CONTROLLO<br>TROCARDIOGRAMMA - CONTROLLO                                                                                         | Stampa                  | Annulla      |
| Quesito diagnos                               | tico o Motivo obbligatori.                                                                                                    |                         |              |
| Quesito diagno                                | stico                                                                                                    | Cancella Metti in lista | Mostra Lista |
| Motivo                                        |                                                                                                    | Cancella Metti in lista | Mostra Lista |
| Accortamonti                                  |                                                                                                    |                         |              |
| Accertamenti<br>Livello urgenza<br>Tempistica | Tempistiche impostate su valori diversi                                                                                                    |                         |              |
| Accertamenti<br>Livello urgenza<br>Tempistica | Tempistiche impostate su valori diversi<br>ELETTROCARDIOGRAMMA - CONTROLLO>eseguire entro 8<br>VISITA CARDIOLOGICA DI CONTROLLO>eseguire entro 11 g | giorni                  |              |

## Aggiornamento Millewin DGR n. 2172 del 29.12.2017

| SERVIZIO SANITARIO NAZIONALE                                                | RICETTA ELET                                    | TRONICA-PROMEMORI       | A PER L'ASSISTITO                           |
|-----------------------------------------------------------------------------|-------------------------------------------------|-------------------------|---------------------------------------------|
| Regione Veneto                                                              | *050A0*                                         | *0778448797*            |                                             |
| COGNOME E NOME/INIZIALI DELL'ASSIS                                          | TITO:                                           |                         |                                             |
| INDIRIZZO: CAP: 3                                                           | 5142 CITTA': PADOVA                             | PROV: PD                |                                             |
| ESENZIONE: 0A31 SIGLA PE<br>TIPOLOGIA PRESCRIZIONE(S,H): A                  | ROVINCIA: CODICE ASL:                           | DISPO<br>PRIORITA' PRES | SIZIONI REGIONALI: 1<br>CRIZIONE (U.B.D.P): |
|                                                                             | PRESCRIZIONE                                    |                         | QTA NOTA                                    |
| 89.01.3 (89.01.3_2) - VISITA CARDIOLO<br>ALTRA TIPOLOGIA DI ACCESSO control | GICA DI CONTROLLO<br>o da eseguire da 0g a 11g. |                         | 1                                           |
| 89.52 (89.52_3) - ELETTROCARDIOGRA                                          | MMA - CONTROLLO<br>o da eseguire da 0g a 8g.    |                         | 1                                           |
|                                                                             |                                                 |                         |                                             |
| QUESITO DIAGNOSTICO: Prova<br>N.CONFEZIONI/PRESTAZION: 2 TIPO RICETTA:      | Assist.SSN DATA: 19/09/2018 COD                 | ICE FISCALE DEL MEDICO: |                                             |

CODICE AUTENTICAZIONE: 190920181147273370002267545194 COGNOME DEL MEDICO: Rilasciato ai sensi dell'art.11, comma 16 del DL 31 mag 2010, n.78 e dell'art.1, comma 4 del DM 2 nov 2011

### Aggiornamento Millewin DGR n. 2172 del 29.12.2017

#### **RECUPERO REFERTI DA FSEr**

È possibile recuperare su singolo assistito i referti che sono stati pubblicati sul FSEr dai Sistemi erogatori (Laboratorio Analisi, Radiologia, ecc.)

Il presupposto è che il paziente abbia rilasciato il consenso al FSEr (vedi funzionamento raccolta consenso privacy di seguito).

Per attivare questa funzionalità è necessario procedere da:

- Menu "scambio dati" => "integrazione DOGE"
- Menu "strumenti" => "opzioni"
- Cliccare su "VENETO: attiva acquisizione referti da FSEr"
- Riavviare la cartella clinica

| Opzic   | oni >          | Imposta credenziali VENETO (SAR)                                                             | formazioni generali                        |
|---------|----------------|----------------------------------------------------------------------------------------------|--------------------------------------------|
| er i se | rvizi di proge | Sospendi "Integrazione Millewin - DOGE_SOLINFO >                                             | ersione integrazione:                      |
| corre   | nte o suo as   | Imposta credenziali SOGEI                                                                    | 15.0.145.15                                |
| aolo E  | ORGHETTO       | Configura proxy                                                                              | Versione catalogo:<br>VENETO-1.3 (2.4.5.1) |
|         | _              | Configura server NRE                                                                         |                                            |
|         |                | Configura server PDS                                                                         |                                            |
| Rice    | zione ana      | VENETO: attiva allineamento automatico esenzioni su presa in visita dell'assistito           |                                            |
| 1       | Discol         | VENETO: attiva avvisi su privacy FSEr non registrata                                         |                                            |
|         | RICEVI         | VENETO: attiva OltreCup                                                                      | server REGIONALE                           |
| Demi    | -transforma    | VENETO: attiva acquisizione referti da FSEr                                                  |                                            |
| Regi    | strazione      | VENETO: attiva invio automatico Flussi ACN Regionali                                         |                                            |
|         | Imposta        | VENETO: attiva allineamento anagrafiche REGIONALE                                            |                                            |
|         |                |                                                                                              |                                            |
|         |                | SERVIZI SU INTERO ARCHIVIO DI PAOLO BORGHETTO                                                |                                            |
|         |                | SERVIZI SU INTERO ARCHIVIO DI PAOLO BORGHETTO                                                |                                            |
|         |                | SERVIZI SU INTERO ARCHIVIO DI PAOLO BORGHETTO<br>Servizi di ricezione dati (intero archivio) |                                            |

Con questa funzionalità attiva sarà possibile scaricare ed acquisire dal FSEr i referti del singolo assistito.

## Aggiornamento Millewin DGR n. 2172 del 29.12.2017

**IMPORTANTE!** Non è possibile scaricare i referti come recupero di notifiche ma è necessario procedere con lo scarico e l'acquisizione puntuale su singolo assistito (vedi procedura sotto riporta).

- Accedere nella cartella clinica dell'assistito per il quale si vuole verificare la presenza di documenti sul FSEr. Ricordiamo che preventivamente deve essere stato raccolto per questo assistito il consenso privacy del FSEr.
- Cliccare sul menu "scambio dati" => "integrazione DOGE"
- Impostare la data dalla quale avviare la ricerca di documenti e cliccare su ricevi (vedi immagine sotto riportata)

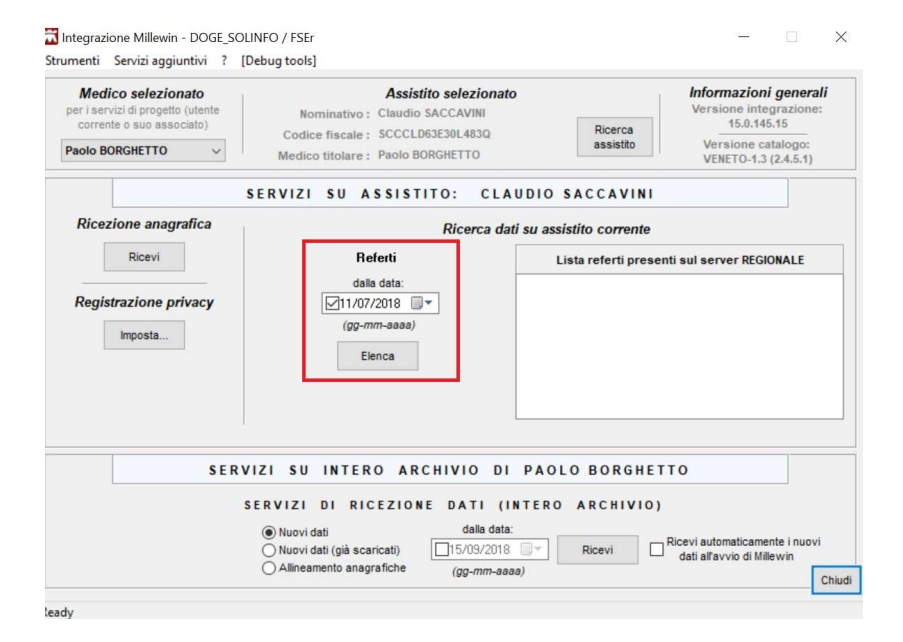

 Nel riquadro evidenziato in rosso nell'immagine sotto riportata verrà mostrato l'elenco dei referti disponibili per il paziente ordinati per data

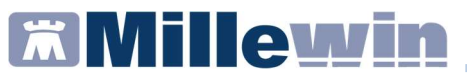

| Medico selezionato<br>per i servizi di progetto (utente | Assistito selezio                                                                                                    | nato                                                                                                    | Infor<br>Vers                                                                   | mazioni generali<br>ione integrazione:                                                                                                    |  |
|---------------------------------------------------------|----------------------------------------------------------------------------------------------------|----------------------------------------------------------------------------------------------------|---------------------------------------------------------------------------------|----------------------------------------------------------------------------------------------------|--|
| corrente o suo associato)<br>Paolo BORGHETTO ~          | Codice fiscale : GRDRFL90H17L736A<br>Medico titolare : Paolo BORGHETTO                                                        | Ricero                                                                                                    | to Ve                                                                           | 15.0.145.15<br>Versione catalogo:                                                                                                    |  |
|                                                         | SERVIZI SU ASSISTITO: R                                                                                                    | AFFAELE GIORD                                                                                                    | ANO                                                                             | ne10-13 (2.4.5.1)                                                                                                    |  |
| Ricezione anagrafica                                    | Ricerca                                                                                                    | dati su assistito corr                                                                                                    | ente                                                                            |                                                                                                    |  |
| Ricevi                                                  | Referti                                                                                                    | Lista referti presenti sul server REGIONALE                                                                                                    |                                                                                 |                                                                                                    |  |
| Registrazione privacy                                   | dala data:<br>2208/2018<br>(gg-mm-aaaa)<br>Elenca                                                                             | Data         Tipologia           18-09-2018         LAB           18-09-2018         LAB           15-09-2018         LAB           15-09-2018         LAB | NRE<br>050A03013588259<br>050A03013545714<br>050A00774488834<br>050A00778074424 | ID<br>2.16.840.1.113883.2.9.2<br>2.16.840.1.113883.2.9.2<br>2.16.840.1.113883.2.9.2<br>2.16.840.1.113883.2.9.2<br>2.16.840.1.113883.2.9.2 |  |
|                                                         |                                                                                                    | <                                                                                                    |                                                                                 | >                                                                                                    |  |
|                                                         |                                                                                                    | Per scaricare u                                                                                                    | in referto, fare dop                                                            | pio click sulla data                                                                                                    |  |
| SERV                                                    | VIZI SU INTERO ARCHIVIO                                                                                                    | DI PAOLO BOR                                                                                                    | GHETTO                                                                          |                                                                                                    |  |
| ,                                                       | SERVIZI DI RICEZIONE DATI     Oluvi dati dala a     Oluvi dati (già scaricati) [15/09/2     OAllineamento anagrafiche (ag-mm) | (INTERO ARCHI<br>data:<br>018 • Ricevi<br>+aaaa)                                                                                                    | VIO)                                                                            | omaticamente i nuovi<br>vvio di Millewin                                                                                                  |  |

• Fare un doppio click sulla data del documento di interesse per procedere allo scarico => lo scarico del documento verrà confermato con un messaggio

| Medico selezionato<br>per i servizi di progetto (utente<br>corrente o suo associato) | Assistito selezionato<br>Nominativo : Raffaele GIORDANO                | Infor<br>Versi                      | Informazioni generali<br>Versione integrazione:<br>15.0.145.15 |                                    |                                            |          |
|--------------------------------------------------------------------------------------|------------------------------------------------------------------------|-------------------------------------|----------------------------------------------------------------|------------------------------------|--------------------------------------------|----------|
| Paolo BORGHETTO 🗸                                                                    | Codice fiscale : GRDRFL90H17L736A<br>Medico titolare : Paolo BORGHETTO | DRFL90H17L736A Ricerca<br>assistito |                                                                | Ver<br>VE                          | Versione catalogo:<br>VENETO-1.3 (2.4.5.1) |          |
| 5                                                                                    | ERVIZI SU ASSISTITO: RAF                                               | AELE GIO                            | RDA                                                            | NO                                 |                                            |          |
| Ricezione anagrafica                                                                 | Ricerca da                                                             | i su assistito c                    | orrer                                                          | nte                                |                                            |          |
| Ricevi                                                                               | Referti                                                                | Lista ref                           | ferti p                                                        | resenti sul ser                    | ver REGIONALE                              |          |
|                                                                                      | Integrazione Millewin - DOGE_SOLINI                                    | O/FSEr X                            | ogia                                                           | NRE                                | ID                                         |          |
| Registrazione privacy                                                                |                                                                        |                                     |                                                                | 050A03013566259                    | 2.16.840.1.113883                          | 2.9.2    |
| Importa                                                                              | Documento ricevuto                                                     |                                     |                                                                | 050A03013545714                    | 2.16.840.1.113883                          | 2.9.2    |
| imposta                                                                              |                                                                        |                                     |                                                                | 050A00774488634<br>050A00778074424 | 2.16.840.1.113883<br>2.16.840.1.113883     | 2.9.2    |
|                                                                                      | l                                                                      | OK                                  |                                                                |                                    |                                            |          |
|                                                                                      |                                                                        | <                                   |                                                                |                                    |                                            | >        |
|                                                                                      |                                                                        | Per scarica                         | are un                                                         | referto, fare dop                  | pio click sulla data                       | <b>1</b> |
| SERV                                                                                 | IZI SU INTERO ARCHIVIO DI                                              |                                     | ORG                                                            | HETTO                              |                                            |          |
|                                                                                      |                                                                        |                                     |                                                                |                                    |                                            |          |
| S                                                                                    | ERVIZI DI RICEZIONE DATI (I                                            | NTERO ARO                           | CHIV                                                           | 10)                                |                                            |          |
|                                                                                      | Nuovi dati     dalla data:                                             |                                     |                                                                | Dissui suts                        | maticamente i pur                          |          |
|                                                                                      | O Nuovi dati (già scaricati)                                           | Rice                                | ivi                                                            | dati all'a                         | vvio di Millewin                           | 941      |
|                                                                                      | <ul> <li>Allineamento anagrafiche (gg-mm-aaa</li> </ul>                | a)                                  |                                                                |                                    |                                            |          |

#### Aggiornamento Millewin DGR n. 2172 del 29.12.2017

- Chiudere il menu "scambio dati"
- Verrà mostrato a video un messaggio che chiede al medico se procedere adesso alla visualizzazione del referto scaricato. Nell'ipotesi in cui il medico risponda di "no" sarà possibile accedere nuovamente al menu di visualizzazione ed acquisizione dal menu "scambio dati" => "visione ed acquisizione dati ricevuti"
- Rispondendo "si" al messaggio proposto verrà mostrata l'immagine che dettaglia il contenuto del documento scaricato

|    | Paziente<br>nome              | Referto ricevuto<br>esame                                                                                                    | Richiesta corrispondente<br>stato richiesto il                                                                 |                                 |   |
|----|-------------------------------|----------------------------------------------------------------------------------------------------|----------------------------------------------------------------------------------------------------|---------------------------------|---|
|    | nascita                       | eseguito il ricevuto il risultato referto                                                                                                    | richiesta                                                                                                    |                                 |   |
| 5  | GIORDANO RAFFAELE<br>17/06/90 | -Ab anti CITRULLINA // 2015                                                                                                    | Richiesta non trovata su questo computer.<br>Verrà aggiunta come:<br>ANTICORPI ANTI-PEPTIDI CITRULLINATI (CCP) | acquisisci<br>cambia<br>elimina |   |
|    | GIORDANO RAFFAELE<br>17/06/90 | ANTICORPI ANTI CITOPLASMA DEI G                                                                                                    | Tipo di esame non riconosciuto nel catalogo.                                                                   | <u>cambia</u><br>elimina        |   |
|    | GIORDANO RAFFAELE<br>17/06/90 | ANTICORPI ANTI ANTIGENI NUCLEO I 2010<br>18/09/18> 🖫                                                                                                    | Tipo di esame non riconosciuto nel catalogo.                                                                   | <u>cambia</u><br>elimina        |   |
|    | GIORDANO RAFFAELE<br>17/06/90 | Anticorpi MIOSITE Specifici e Assoc 💉 🖂<br>18/09/18 Negativi 🖫 🗐                                                                                                    | Tipo di esame non riconosciuto nel catalogo.                                                                   | cambia<br>elimina               |   |
|    | GIORDANO RAFFAELE<br>17/06/90 | P-MIOGLOBINA // Compared P-MIOGLOBINA // Compared P-MIOGLOBINA // COmpared P-MIOGLOBINA // COmpared P-MIOGLOBINA // COmpared P-MIOGLOBINA // COmpared P-MIOGLOBINA // COmpared P-MIOGLOBINA // COmpared P-MIOGLOBINA // COmpa | Richiesta non trovata su questo computer.<br>Verrà aggiunta come:<br>MIOGLOBINA [S]                            | acquisisci<br>cambia<br>elimina |   |
|    | GIORDANO RAFFAELE<br>17/06/90 | S-FATTORE REUMATOIDE<br>18/09/18                                                                                                    | Tipo di esame non riconosciuto nel catalogo.                                                                   | <u>cambia</u><br>elimina        |   |
|    | GIORDANO RAFFAELE<br>17/06/90 | AB ANTI RECET. ACETILCOLINA         Image: Colored colored col                                 | Richiesta non trovata su questo computer.<br>Verrà aggiunta come:<br>ANTICORPI ANTI RECETTORE ACETILCOLINA (#  | acquisisci<br>cambia<br>elimina |   |
| is | sualizza solo                 | (Tutti i pazienti) ~                                                                                                    | (Tutti i risultati) ~ Raggruppan                                                                               | nento<br>I O AS                 | L |

 Per salvare il dato in cartella clinica è necessario acquisire il referto. Sarà possibile cliccare sul tasto "acquisisci" corrispondente al singolo accertamento al fine di acquisire quel solo dato

## Aggiornamento Millewin DGR n. 2172 del 29.12.2017

|     | Paziente                      | Referto ricevuto                                                                                                    | Richiesta corrispondente                                                                                       |                                 |
|-----|-------------------------------|----------------------------------------------------------------------------------------------------|----------------------------------------------------------------------------------------------------|---------------------------------|
|     | nascita                       | eseguito il ricevuto il risultato referto                                                                                                    | richiesta                                                                                                    |                                 |
| P   | GIORDANO RAFFAELE<br>17/06/90 | -Ab anti CITRULLINA /                                                                                                    | Richiesta non trovata su questo computer.<br>Verrà aggiunta come:<br>ANTICORPI ANTI-PEPTIDI CITRULLINATI (CCP) | acquisisci<br>cambia<br>elimina |
|     | GIORDANO RAFFAELE<br>17/06/90 | ANTICORPI ANTI CITOPLASMA DEI G                                                                                                    | Tipo di esame non riconosciuto nel catalogo.                                                                   | <u>cambia</u><br>elimina        |
|     | GIORDANO RAFFAELE<br>17/06/90 | ANTICORPI ANTI ANTIGENI NUCLEO I 28/09/18> 😨                                                                                                    | Tipo di esame non riconosciuto nel catalogo.                                                                   | cambia<br>elimina               |
|     | GIORDANO RAFFAELE<br>17/06/90 | Anticorpi MIOSITE Specifici e Assoc 🖋 🖂<br>18/09/18 Negativi 🖫 🗐                                                                                                    | Tipo di esame non riconosciuto nel catalogo.                                                                   | <u>cambia</u><br><u>elimina</u> |
|     | GIORDANO RAFFAELE<br>17/06/90 | P-MIOGLOBINA //                                                                                                    | Richiesta non trovata su questo computer.<br>Verrà aggiunta come:<br>MIOGLOBINA [S]                            | acquisisci<br>cambia<br>elimina |
|     | GIORDANO RAFFAELE<br>17/06/90 | S-FATTORE REUMATOIDE                                                                                                    | Tipo di esame non riconosciuto nel catalogo.                                                                   | cambia<br>elimina               |
|     | GIORDANO RAFFAELE<br>17/06/90 | AB ANTI RECET. ACETILCOLINA CONTRACT ADDA NATI RECET. ACETILCOLINA CONTRACT ADDA NATI RECET. ACETILCOLINA CONTRACTICA ADOA NATI RECET. ACETILCOLINA CONTRACTICA ADOA NATI RECE | Richiesta non trovata su questo computer.<br>Verrà aggiunta come:<br>ANTICORPI ANTI RECETTORE ACETILCOLINA (#  | acquisisci<br>cambia<br>elimina |
| Vis | sualizza solo<br>Il al        | (Tutti i pazienti) ~                                                                                                    | (Tutti i risultati)                                                                                            | nento<br>n O ASL                |

• Oppure cliccare su "Acquisisci tutti i referti riconosciuti" per acquisire tutti i documenti riconosciuti

|                               | Paziente<br>nome<br>nascita   | Referto ricevuto Richiesta corrispondente esame stato richiesto il eseguito il ricevuto il risultato referto richiesta                                                                                                    |                                 |
|-------------------------------|-------------------------------|----------------------------------------------------------------------------------------------------|---------------------------------|
| Par                           | GIORDANO RAFFAELE<br>17/06/90 | -Ab anti CITRULLINA<br>18/09/18 0.5<br>□ Inchiesta non trovata su questo computer.<br>Verrà aggiunta come:<br>ANTICORPI ANTI-PETIDI CITRULLINATI (CCP)                                                                                                    | acquisisci<br>cambia<br>elimina |
|                               | GIORDANO RAFFAELE<br>17/06/90 | ANTICORPI ANTI CITOPLASMA DEI G<br>18/09/18 →                                                                                                    | cambia<br>elimina               |
|                               | GIORDANO RAFFAELE<br>17/06/90 | ANTICORPI ANTI ANTIGENI NUCLEO I Tipo di esame non riconosciuto nel catalogo.<br>18/09/18 -> 😨 🗊                                                                                                    | cambia<br>elimina               |
|                               | GIORDANO RAFFAELE<br>17/06/90 | Anticorpi MIOSITE Specifici e Assoc 🎤 🖂 Tipo di esame non riconosciuto nel catalogo.<br>18/09/18 Negativ. 🖳 🗐                                                                                                    | cambia<br>elimina               |
|                               | GIORDANO RAFFAELE<br>17/06/90 | P-MIOGLOBINA<br>18/09/18 20 Richiesta non trovata su questo computer.<br>Wrich aggiunta come:<br>MIOGLOBINA (5)                                                                                                    | acquisisci<br>cambia<br>elimina |
| GIORDANO RAFFAELE<br>17/06/90 |                               | S-FATTORE REUMATOIDE Tipo di esame non riconosciuto nel catalogo.<br>18/09/18 😨 🗐                                                                                                    | cambia<br>elimina               |
|                               | GIORDANO RAFFAELE<br>17/06/90 | AB ANTI RECET. ACETILCOLINA  Control Control C | acquisisci<br>cambia<br>elimina |
| Vi                            | sualizza solo<br>al al        | (Tutti i pazienti) V (Tutti i risuitati) V Raggruppam<br>(Tutti i pazienti) V (Tutti i risuitati) V (Omilievini<br>(Millevini                                                                                                    | ento<br>O ASL                   |

#### Aggiornamento Millewin DGR n. 2172 del 29.12.2017

#### **IMPORTANTE!**

- I referti di colore verde sono stati riconosciuti ed abbinati alla prescrizione corrispondente presente in cartella clinica e dopo l'acquisizione potranno essere consultati come documento allegato oppure come dato strutturato dell'accertamento.
- I referti di colore blu sono stati riconosciuti ma dovranno essere abbinati manualmente dal medico utilizzando il tasto "cambia" al fine di associarli alla prescrizione presente in cartella. Se verranno acquisiti senza effettuare l'abbinamento verranno aggiunti in cartella come nuovi dati.
- I referti di colore rosso non sono stati riconosciuti e pertanto necessitano per l'acquisizione l'abbinamento manuale da parte del medico.

Cliccando sull'icona della bustina del messaggio corrispondente al referto di interesse, prima di procedere all'acquisizione sarà possibile visualizzare il documento allegato

| 🎢 Ad  | cquisizione dat                                                               | i ricevuti                 |                                                                                                   |             |         |                                                                                                    |                                 |                                           | $\times$ |
|-------|-------------------------------------------------------------------------------|----------------------------|---------------------------------------------------------------------------------------------------|-------------|---------|----------------------------------------------------------------------------------------------------|---------------------------------|-------------------------------------------|----------|
| Tutti | i (10) [] (7)                                                                 | [3] LABOR                  | ATORIO (3)                                                                                        |             |         |                                                                                                    |                                 |                                           |          |
| Û     | Pazi<br>nome<br>nascita<br>GIORDANO RJ<br>17/06/90<br>GIORDANO RJ<br>17/06/90 | ente<br>AFFAELE<br>AFFAELE | Refer<br>esame<br>eseguito il ricevuto i<br>-Ab anti CITRULLINA<br>18/09/18<br>ANTICORPI ANTI CIT | to ricevuto | referto | Richiesta corrispon<br>stato<br>Richiesta non trovata su ques<br>AO_SCVA7document.htm<br>AO_SCVA7PDF_estratto.pdf | to computer.<br>(CCP)<br>alogo. | acquisisci<br>cambia<br>elimina<br>cambia |          |

## Aggiornamento Millewin DGR n. 2172 del 29.12.2017

## IVAQ

Per estrarre ed inviare il flusso IVAQ procedere da:

- Menu "scambio dati" => "Integrazione DOGE"
- Cliccare su "Servizi aggiuntivi" => "Invia flusso IVAQC"

| Invia Flusso IVAQC<br>correi Invia Flusso ACN R<br>Paolo BORGHETTO | Assistito selezion<br>: Raffaele GIORDANO<br>: GRORFL90H7L736A<br>Medico titolare : Paolo BORGHETTO | Ato<br>Ricerca<br>assistito | Informazioni generali<br>Versione integrazione:<br>15.0.145.15<br>Versione catalogo:<br>VENETO-1.3 (2.4.5.1) |
|--------------------------------------------------------------------|----------------------------------------------------------------------------------------------------|-----------------------------|----------------------------------------------------------------------------------------------------|
|                                                                    | SERVIZI SU ASSISTITO: RA                                                                            | FFAELE GIORDANO             |                                                                                                    |
| Ricezione anagrafica                                               | Ricerca                                                                                             | dati su assistito corrente  |                                                                                                    |
| Ricevi                                                             | Referti                                                                                             | Lista referti presenti      | sul server REGIONALE                                                                                         |
| Imposta                                                            | (gg-mm-aaaa)                                                                                        |                             |                                                                                                    |
|                                                                    | Elenca                                                                                              |                             |                                                                                                    |
| SER                                                                | Elenca<br>VIZI SU INTERO ARCHIVIO I<br>SERVIZI DI RICEZIONE DATI                                    | DI PAOLO BORGHETT           | 0                                                                                                    |

 Il software sulla base degli algoritmi previsti per il calcolo dell'indice IVAQ mostrerà a video il report estratto dal database del medico

## Aggiornamento Millewin DGR n. 2172 del 29.12.2017

| Anteprima Flusso IVAQC                                                                                 |          | ٥  | ×     |
|----------------------------------------------------------------------------------------------------|----------|----|-------|
| REGIONE DEL VENETO                                                                                     |          |    | ^     |
| La tabella seguente mostra i valori dei flassi IVAQC per il medico: Paolo BORGHETTO (BRGPLA59L22M048Q) |          |    |       |
| Codice Specializzazione: F                                                                             |          |    |       |
| Codice Regionale: 005146                                                                               |          |    |       |
| Numero Assistiti 1499                                                                                  |          |    |       |
| Data del calcolo: 2018-09-22 16:03:33                                                                  |          |    |       |
|                                                                                                    |          |    |       |
| PARAMETRO VALORE                                                                                       |          |    |       |
| PrevAttesaDiab 0.045                                                                                   |          |    |       |
| PrevAttesaBpco40 0.045                                                                                 |          |    |       |
| PrevAttesaIper 0.200                                                                                   |          |    |       |
| PrevAttesaSco 0.015                                                                                    |          |    |       |
| PrevAttesaOnco 0.050                                                                                   |          |    |       |
| AttesoGE 0.600                                                                                         |          |    | ~     |
| Benco Invii Calcola IVAQ Stam                                                                          | pa Invia | Cł | niudi |

• Cliccando sul tasto "Invia" il report verrà inviato al server Regionale. L'operazione sarà confermata con un messaggio.

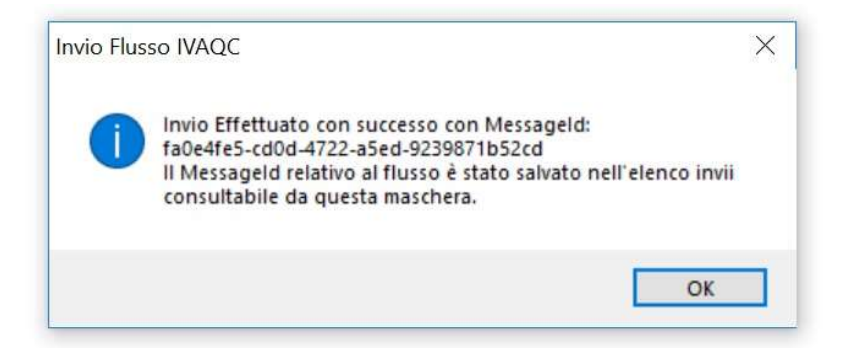

## Aggiornamento Millewin DGR n. 2172 del 29.12.2017

## CONSENSO PRIVACY

Per la corretta creazione e consultazione del fascicolo sanitario elettronico del paziente (FSE) esistono 3 tipologie di consenso che il medico di medicina generale può raccogliere tramite la cartella clinica.

I nuovi consensi privacy del Veneto non vanno confusi con i consensi Millewin.

Le tre tipologie di consenso:

- FSEr Consenso all'alimentazione: Con tale consenso il cittadino permette che i suoi dati e documenti siano "alimentati" nel FSE. Viene permesso al sistema di trattare i documenti che successivamente potranno essere recuperati tramite FSE
- FSEr Consenso alla consultazione: Con questo consenso il cittadino permette ai soggetti autorizzati di consultare i propri dati sanitari e socio sanitari
- FSEr Consenso al popolamento con documenti precedenti: Con questo consenso si chiede al cittadino se vuole permettere che il Fascicolo si alimentato anche con i dati e documenti relativi a eventi accaduti precedentemente alla dati in cui ha acconsentito di alimentare il Fascicolo

Il consenso registrato in cartella viene inviato a Regione Veneto e per ognuna delle tre tipologie potrà essere:

- 1. NON REGISTRATO
- 2. <u>CONCESSO</u>
- 3. <u>NEGATO</u>

### Aggiornamento Millewin DGR n. 2172 del 29.12.2017

## Attivazione avvisi consenso privacy:

Per attivare gli avvisi di gestione del consenso privacy, entrare nella finestra di integrazione da:

- MW => SCAMBIO DATI => INTEGRAZIONE DOGE => STRUMENTI => OPZIONI ed attivare il flag alla voce VENETO SAR: attiva avvisi su privacy FSEr non registrata.
- Riavviare la cartella clinica.

Con questa opzione attiva ad ogni presa in visita della cartella clinica verrà effettuato un controllo lato server sulla presenza del consenso privacy.

### Aggiornamento Millewin DGR n. 2172 del 29.12.2017

### Raccolta consenso e registrazione in cartella:

La raccolta del consenso privacy è il presupposto fondamentale per il recupero dei documenti da FSEr

Alla prima presa in visita giornaliera del paziente il Millewin esegue in automatico un controllo dei consensi registrati verso il server Regionale.

Se il consenso non è stato ancora raccolto ed inviato compare a video la seguente maschera

|                | ) 🖬 🌱 🖺        | i 🛎 📽 🗔 📗            | 🔮 🔮 🧯            | ð 🖄 🖪          |             | ii 🦲 🖨       | <b>1</b>       | 1 🖬 1  | 8 ?      |         |         |       |      |
|----------------|----------------|----------------------|------------------|----------------|-------------|--------------|----------------|--------|----------|---------|---------|-------|------|
| O Principali ( | Aperti 🔿 Chius | i (0) 🔿 Tutti        | 0.0              | Terapie        | Richieste   | Vaccini      | consigli       | 😑 mBd  | s        | 0       | 0 0     | Scade | enze |
| Nuovo pro      | blema          |                      |                  |                |             | Farmaci      |                | n      | Posolo   | gia     | ET      |       | 4 ^  |
| Diario         |                | 2                    |                  | 07.07.16       |             |              |                |        |          |         | NM      |       |      |
| 14 ULCE        | ra duodenal    | E                    | Y                | 05.07.16       |             | AERIUS*20    | CPR RIV        | 5MG 1  |          |         | CD      | A     |      |
|                |                |                      |                  | 31.05.16       |             | AERIUS*20    | CPR RIV        | 5MG 1  |          |         | CD      | A     | 48   |
|                |                |                      |                  | 15.04.16       |             | AERIUS*20    | CPR RIV        | 5MG 1  |          |         | CD      | A     | 38   |
|                |                |                      |                  | 08.08.14       |             | NEXIUM*14    | ICPR GAS       | TR 4(2 |          |         | CD      | A     | 38   |
|                | _              |                      |                  | 29.01.13       |             | MINOCIN*8    | <b>CPS 100</b> | /IG 1  |          |         | CD      | A     | 38   |
|                |                | 🔢 Integrazione M     | lillewin - VENE  | TO (SAR)       |             |              |                |        | × —      |         | CD      | A     | 38   |
|                |                |                      |                  |                |             |              |                |        |          |         | CD      | A     | 38   |
|                |                |                      |                  |                |             |              |                |        | -        |         | CD      | A     | 38   |
| 3.3            | Descrizioni    | ATTENZIONE: pe       | er questo pazie  | nte non è sta  | to raccolt  | o il consens | o al trattam   | ento   |          |         | CD      | A     | ~    |
| 07.07.16       | /              | dei dati sensibili i | relativo al Fasc | icolo Sanitari | io Elettron | ico.         |                |        |          | Intolle | ranze   | All   | qat  |
| 06.05.11       | RO per col     | Procedere ora?       |                  |                |             |              |                |        | 0 25     | 0 N     | ETip    | oo S  | ^    |
|                | pancolons      |                      |                  |                |             |              |                |        | -        | _       |         |       |      |
|                | torace, EC     |                      |                  |                |             |              |                |        | -        | _       | 3       | A     |      |
|                | addome: c      |                      |                  |                | Г           | G            |                | No     |          | _       | 3       | A     | -    |
|                |                |                      |                  |                | L           | ы            |                | 140    |          | _       | 3       | A     | 40   |
|                | ļ.             |                      |                  |                | 8.          |              |                |        | _        | _       | 3       | A     | 40   |
|                |                |                      |                  |                |             | OLESTER      | 0L0 101        | ALE    |          |         | 3       | A     | 40   |
|                |                |                      |                  |                |             | ALANINA A    | MINOTRA        | NSI    |          |         | 3       | A     | 4    |
|                |                |                      |                  |                |             | SPARIAI      | O AMINO        | IRA    |          |         | 3       | A     | 4    |
|                |                |                      |                  |                |             | REATININ     | AISI           |        |          | -       | 3       | A     | ~    |
|                |                |                      |                  |                |             |              |                |        |          |         |         |       |      |
| Eollow-1       | n <del>-</del> | Appro                | prialezza        | -              | Scad        | enze Preve   | nzione         |        | Dettaoli | presc   | rittivi | Ecor  | 10   |

COLLOVINI Edoardo 20-03-86 Età 30 < 1 esenzioni > CLLDRD86C20G914A - 550234785 [RFFLL BTTN]

Il medico può rispondere **NO** al messaggio per proseguire senza raccogliere il consenso.

**Millewin** 

### Rispondendo SI invece si aprirà in automatico la seguente schermata:

| AilleWin - TUTELA PRIVACY                                                                                                    |                                                                                                    |                                                           |                                                             |                |
|----------------------------------------------------------------------------------------------------|----------------------------------------------------------------------------------------------------|-----------------------------------------------------------|-------------------------------------------------------------|----------------|
| Legg                                                                                                    | ge Tutela Privacy                                                                                                    |                                                           |                                                             |                |
| Tutela delle persone e di altri so                                                                                                    | oggetti rispetto al trattamento dei dati persona                                                                                                    | li                                                        |                                                             |                |
| Il medico è responsabile della riservatezza dei dati perso<br>sulla privacy. Il consenso al trattamento dati registrato n<br>Millewin. Se il consenso risulta non ancora registrato, M<br>caso di mancato consenso al trattamento dei dati sensit | onali dei propri assistiti ed è tenuto a rispettar<br>nella presente maschera stabilisce quali sono<br>lillewin si comporta come se questo fosse imp<br>bili, è opportuno rimuovere l'intera cartella dell'<br> | e la normal<br>le azioni c<br>postato al l<br>assistito d | iva vigente<br>onsentite a<br>ivello 2. Ne<br>all'archivio. | 1              |
| Assistito : Ale                                                                                                    | essandra COLLOVINI                                                                                                    |                                                           |                                                             |                |
|                                                                                                    |                                                                                                    |                                                           |                                                             |                |
| Co                                                                                                    | nsenso Millewin                                                                                                    |                                                           |                                                             |                |
| Consenso : Non registrato                                                                                                    | nsenso Millewin                                                                                                    |                                                           | ~                                                           |                |
| Consenso : Non registrato<br>Protocollo nº : (numero del fascicolo ca                                                                                                    | nsenso Millewin                                                                                                    |                                                           | ~                                                           |                |
| Cor<br>Consenso : Non registrato<br>Protocollo nº : (numero del fascicolo ca<br>Con                                                                                                    | nsenso Millewin<br>artaceo contenente i consenso dell'assistito)<br>usensi aggiuntivi                                                                                                    | ir                                                        | ∽<br>nposta "Conc<br>er i consens                           | cesso<br>i FSE |
| Cor<br>Consenso : Non registrato<br>Protocollo nº : (numero del fascicolo ca<br>Con                                                                                                    | nsenso Millewin<br>artaceo contenente il consenso dell'assistito)<br>asensi aggiuntivi<br>Consenso                                                                                                    | ir<br>p                                                   | nposta "Conc<br>er i consens                                | cesso<br>i FSE |
| Con Consenso : Non registrato Protocollo n° : (numero del fascicolo ca Con Tipo di consenso FSEr - consenso all'alimentazione                                                                                                    | nsenso Millewin artaceo contenente il consenso dell'assistito) asensi aggiuntivi Consenso NON REGISTRATO                                                                                                    | ir<br>p                                                   | nposta "Conc<br>er i consens<br>cambia                      | cesso<br>i FSE |
| Con<br>Consenso : Non registrato<br>Protocollo nº : (numero del fascicolo ca<br>Con<br>Tipo di consenso<br>FSEr consenso all'alimentazione<br>FSEr consenso all'alimentazione                                                                     | nsenso Millewin artaceo contenente il consenso dell'assistito) asensi aggiuntivi Consenso NON REGISTRATO NON REGISTRATO                                                                                         | ir<br>p                                                   | nposta "Conc<br>er i consens<br>cambia<br>cambia            | cesso<br>i FSE |

Dalla schermata sopra riportata il medico può raccogliere il consenso per le tre tipologie cliccando sul tasto "<u>cambia</u>".

Ogni click sul tasto "cambia" modifica il consenso da NON REGISTRATO a CONCESSO a NEGATO.

Solo cliccando sul tasto OK il consenso verrà registrato ed inviato al server Regionale.

#### **ATTENZIONE!**

Il medico avrà la **facoltà di modificare il consenso** cliccando sul tasto "cambia" presente nella maschera di registrazione oppure inviarlo nuovamente in caso di modifica di dati di contatto (e-mail e cellulare) ripetendo l'operazione di invio.

## Aggiornamento Millewin DGR n. 2172 del 29.12.2017

Quando viene impostato il consenso "concesso" apparirà a video il seguente messaggio che informerà il medico:

| RIVACY                                                                                                    |                                                                                                    |                                                                                                    |                                                                                                    |                                                                                                    |                                                                                                    |
|----------------------------------------------------------------------------------------------------|----------------------------------------------------------------------------------------------------|----------------------------------------------------------------------------------------------------|----------------------------------------------------------------------------------------------------|----------------------------------------------------------------------------------------------------|----------------------------------------------------------------------------------------------------|
| 1                                                                                                    | Tutola Privaov                                                                                                    |                                                                                                    |                                                                                                    |                                                                                                    |                                                                                                    |
| Legge<br>Tutela delle persone e di altri sog                                                                                                    | getti rispetto al trattamento dei dati pers                                                                                                    | onali                                                                                                    |                                                                                                    |                                                                                                    |                                                                                                    |
| bile della riservatezza dei dati persor<br>enso al trattamento dati registrato ne<br>nso risulta non ancora registrato, Mil<br>senso al trattamento dei dati sensibi | nali dei propri assistiti ed è tenuto a rispe<br>illa presente maschera stabilisce quali s<br>lewin si comporta come se questo fosse<br>li, è opportuno rimuovere l'intera cartella                                                                                  | ettare la no<br>ono le azic<br>impostato<br>dell'assisti                                                                                                    | rmativ<br>ni cor<br>al live<br>to dall                                                                                                    | a vigente<br>isentite a<br>Illo 2. Ne<br>'archivio.                                                                                                    | 3                                                                                                    |
| FSEr - Consenso alla alimentazione                                                                                                    |                                                                                                    | ×                                                                                                    |                                                                                                    |                                                                                                    |                                                                                                    |
|                                                                                                    |                                                                                                    |                                                                                                    |                                                                                                    |                                                                                                    |                                                                                                    |
| Con tale consenso e solo dopo la sua<br>di formare il proprio FSEr, alimentano<br>sempre disponibili in modalità digital                                             | acquisizione, il cittadino permette al sistem<br>Jolo con i suoi dati e documenti, avendoli<br>le.                                                                                                    | à                                                                                                    |                                                                                                    | ~                                                                                                    |                                                                                                    |
| Con tale consenso e solo dopo la sua<br>di formare il proprio FSE, alimentanc<br>sempre disponibili in modalità digital                                              | acquisizione, il cittadino permette al sistem<br>Iolo con i suoi dati e documenti, avendoli<br>le.<br>OK                                                                                                    | •                                                                                                    | Imp                                                                                                    | osta "Conc<br>i consens                                                                                                    | cesso"<br>i FSEr                                                                                                    |
| Con tale consenso e solo dopo la sua<br>di formare il proprio FSE, alimentanc<br>sempre disponibili in modalità digital<br>cons                                      | acquisizione, il cittadino permette al sistem<br>lolo con i suoi dati e documenti, avendoli<br>ie.<br>OK                                                                                                    | 3                                                                                                    | Imp                                                                                                    | osta "Conc<br>i consens                                                                                                    | cesso'<br>i FSEr                                                                                                    |
| Con tale consenso e solo dopo la sua<br>di formare il proprio FSE, alimentanc<br>sempre disponibili in modalità digital<br>coma<br>ttazione                          | acquisizione, il cittadino permette al sistem.<br>Iolo con i suoi dati e documenti, avendoli<br>ie.<br>OK<br>errar aggranavi<br>Consenso<br>CONCESSO                                                                                                    | 3                                                                                                    | Imp                                                                                                    | osta "Conc<br>i consens<br>cambia                                                                                                    | cesso'<br>i FSEr                                                                                                    |
| Con tale consenso e solo dopo la sua<br>di formare il proprio FSE, alimentanc<br>sempre disponibili in modalità digital<br>coma<br>itazione<br>ultazione             | acquisizione, il cittadino permette al sistem<br>lolo con i suoi dati e documenti, avendoli<br>le.<br>OK<br>Consenso<br>CONCESSO<br>NON REGISTRATO                                                                                                    | 3                                                                                                    | Imp                                                                                                    | osta "Conc<br>i consens<br><u>cambia</u><br>cambia                                                                                                    | ;esso<br>i FSEr                                                                                                    |
|                                                                                                    | RIVACY<br>Legge<br>Tutela delle persone e di altri sog<br>bile della riservatezza dei dati person<br>enso al trattamento dati registrato ne<br>nso risulta non ancora registrato, Mil<br>senso al trattamento dei dati sensibi<br>FSEr - Consenso alla alimentazione | Legge Tutela Privacy           Tutela delle persone e di altri soggetti rispetto al trattamento dei dati personali dei propri assistiti ed è tenuto a rispe neso al trattamento dati registrato nella presente maschera stabilisce quali si neso al trattamento dati registrato. Millewin si comporta come se questo fosse senso al trattamento dati sensibili, è opportuno rimuovere l'intera cartella           FSEr - Consenso alla alimentazione | Legge Tutela Privacy           Tutela delle persone e di altri soggetti rispetto al trattamento dei dati personali           bile della riservatezza dei dati personali dei propri assistiti ed è tenuto a rispettare la no           neso al trattamento dati registrato nella presente maschera stabilisce quali sono le azio           neso al trattamento dati registrato nella presente maschera stabilisce quali sono le azio           neso al trattamento dati registrato. Millewin si comporta come se questo fosse impostato           senso al trattamento dei dati sensibili, è opportuno rimuovere l'intera cartella dell'assisti | Legge Tutela Privacy           Tutela delle persone e di altri soggetti rispetto al trattamento dei dati personali           bile della riservatezza dei dati personali dei propri assistiti ed è tenuto a rispettare la normative           bile della riservatezza dei dati personali dei propri assistiti ed è tenuto a rispettare la normative           senso al trattamento dati registrato nella presente maschera stabilisce quali sono le azioni con           nso risuita non ancora registrato, Millewin si comporta come se questo fosse impostato al live           senso al trattamento dei dati sensibili, è opportuno rimuovere l'intera cartella dell'assistito dall | Legge Tutela Privacy           Tutela delle persone e di altri soggetti rispetto al trattamento dei dati personali           bile della riservatezza dei dati personali dei propri assistiti ed è tenuto a rispettare la normativa vigente<br>enso al trattamento dati registrato nella presente maschera stabilisce quali sono le azioni consentite e<br>raso risulta non ancora registrato, Millewin si comporta come se questo fosse impostato al livello 2. Ne<br>senso al trattamento dei registrato, Millewin si comporta come se questo fosse impostato al livello 2. Ne<br>senso al trattamento dei dati sensibili, è opportuno rimuovere l'intera cartella dell'assistito dall'archivio.           FSEr - Consenso alla alimentazione         X |

## 

### Aggiornamento Millewin DGR n. 2172 del 29.12.2017

Cliccando invece sul pulsante "Imposta Concesso per i consensi FSEr" viene automaticamente impostato il consenso **CONCESSO** a tutte e tre le tipologie

| illeWin - TUTELA PRIVACY                                                                                                    |                                                                                                    |                                                              |                                                            |      |
|----------------------------------------------------------------------------------------------------|----------------------------------------------------------------------------------------------------|--------------------------------------------------------------|------------------------------------------------------------|------|
| l enne                                                                                                    | a Tutala Privacy                                                                                                    |                                                              |                                                            |      |
| Tutela delle persone e di altri sog                                                                                                    | igetti rispetto al trattamento dei dati persona                                                                                                    | li                                                           |                                                            |      |
| Il medico è responsabile della riservatezza dei dati person<br>sulla privacy. Il consenso al trattamento dati registrato n<br>Millewin. Se il consenso risulta non ancora registrato, Mil<br>caso di mancato consenso al trattamento dei dati sensibi<br>Assistito : Ales | nali dei propri assistiti ed è tenuto a rispettar<br>ella presente maschera stabilisce quali sono<br>lewin si comporta come se questo fosse im<br>lí, é opportuno rimuovere l'intera cartella dell<br> | e la normat<br>le azioni co<br>postato al li<br>assistito da | iva vigente<br>onsentite a<br>vello 2. Ne<br>all'archivio. |      |
| Consense : Non registrato                                                                                                    | senso Millewin                                                                                                    |                                                              | ~                                                          |      |
| Protocollo nº : (numero del fascicolo can                                                                                                    | taceo contenente il consenso dell'assistito)                                                                                                    |                                                              | posta "Conc                                                | esso |
| Cons                                                                                                    | ensi aggiuntivi                                                                                                    | pe                                                           | er i consens                                               | FSEr |
| ino di consenso                                                                                                    | Consenso                                                                                                    |                                                              |                                                            |      |
| ipo di conocitoo                                                                                                    | CONCESSO                                                                                                    |                                                              | cambia                                                     |      |
| SEr - consenso all'alimentazione                                                                                                    | CONCESSO                                                                                                    |                                                              | cambia                                                     |      |
| SEr - consenso all'alimentazione<br>SEr - consenso alla consultazione                                                                                                    | CONCESSO                                                                                                    |                                                              | Udifiuid                                                   |      |
| -SET - consenso all'alimentazione<br>-SET - consenso alla consultazione<br>-SET - consenso al popolamento con documenti precedenti                                                                                                    | CONCESSO<br>CONCESSO<br>CONCESSO                                                                                                    |                                                              | cambia                                                     |      |

Cliccando sul nome del consenso (ad esempio *FSEr – <u>consenso</u> <u>all'alimentazione</u>) si aprirà una schermata che informerà il medico sul tipo di consenso che sta raccogliendo e da dove sarà possibile scaricare e stampare anche l'informativa completa* 

## Aggiornamento Millewin DGR n. 2172 del 29.12.2017

## Esempio:

| CREASES CALLSREE                                                                                                    |                                                                                                    |                                                                                                    |                                                                                                    |
|----------------------------------------------------------------------------------------------------|----------------------------------------------------------------------------------------------------|----------------------------------------------------------------------------------------------------|----------------------------------------------------------------------------------------------------|
|                                                                                                    | Legge Tutela Priva                                                                                                    | cy                                                                                                    |                                                                                                    |
| Tutela de                                                                                                    | elle persone e di altri soggetti rispetto al t                                                                                                    | rattamento dei dati personali                                                                                                    |                                                                                                    |
| egrazione Millewin - VENETO (                                                                                                    | SAR) - Gestione consenso privacy                                                                                                    |                                                                                                    |                                                                                                    |
|                                                                                                    |                                                                                                    |                                                                                                    | _                                                                                                    |
|                                                                                                    | FSEr - consenso all'alimenta                                                                                                    | аzione                                                                                                    |                                                                                                    |
| Con tale consenso il cittadi<br>sistema, quindi, di indicizzar<br>FSE.                                                                                                    | no permette che i suoi dati e documenti si<br>e e quindi trattare i documenti che success                                                                                                    | ano "alimentati" nel FSE. Viene<br>ivamente potranno essere recup                                                                                                    | permesso al<br>perati tramite                                                                                                    |
| Inf                                                                                                    | ormativa sul consenso FSEr: <u>FSEr - Inforn</u>                                                                                                    | aativa_consenso.pdf                                                                                                    |                                                                                                    |
|                                                                                                    | Valori possibili per il conse                                                                                                    | enso                                                                                                    |                                                                                                    |
| Rilascio Consenso con                                                                                                    | cede di iniziare l'indicizzazione dei documenti                                                                                                    | del paziente nel Registry regiona                                                                                                    | ale                                                                                                    |
|                                                                                                    |                                                                                                    |                                                                                                    |                                                                                                    |
|                                                                                                    |                                                                                                    |                                                                                                    |                                                                                                    |
| Imposta pagina Stampa<br>sul tipi di consenso sottolineati p<br>LOVINI Alessandr 04-12-92 Età<br>- TUTELA PRIVACY                                                                                                    | er uteriori informazioni) mostra la<br>23 < 1 esenzioni > CLLLSN92T44G914N - 5510                                                                                                    | lista completa dei consensi FSEr rec<br> <br> <br> <br> <br>                                                                                                    | Chiudi<br>aistrati sul server r<br>Ok                                                                                                    |
| Imposta pagina Stampa<br>sui tipi di consenso sottolineali p<br>LOVINI Alessandr 04-12-92 Età<br>- TUTELA PRIVACY                                                                                                    | er uteriori informazioni) <u>mostra la</u><br>23 < 1 esenzioni > CLLISN92T44G914N - 5510<br>Legge Tutela Privac                                                                                                    | lista completa dei consensi FSEr rec<br>022961 [RFFLL BTTN]                                                                                                    | Chiudi<br>aistrati sul server r<br>Ok                                                                                                    |
| Imposta pagina Stampa<br>sui tipi di consenso sottolineali p<br>LOVINI Alessandr 04-12-92 Età<br>- TUTELA PRIVACY<br>Tutela d                                                                                                    | er uteriori informazioni) <u>mostra la</u><br>23 < 1 esenzioni > CLLLSN92T44G914N - 5510<br>Legge Tutela Privac<br>lelle persone e di altri soggetti rispetto al tr                                                                                                    | lista completa dei consensi FSEr rec<br>102361 (RFFLL BTTN]<br>Y<br>attamento dei dati personali                                                                                                    | Chiudi<br>aistrati sul server r<br>Ok                                                                                                    |
| Imposta pagina Stampa<br>t sui tipi di consenso sottolineali p<br>LOVINI Alessandr 04-12-92 Età<br>- TUTELA PRIVACY<br>Tutela d<br>Integrazione Millevin - VENETO                                                                                                    | er uteriori informazioni) <u>mostra la</u><br>23 < 1 esenzioni > CLLLSN92T44G914N - 5510<br>Legge Tutela Privac<br>(elle persone e di altri soggetti rispetto al tri<br>(SAR) - Gestione consenso privacy                                                                                                    | lista completa dei consensi FSEr rec<br>102961 [RFFLL BTTN]<br>Y<br>attamento dei dati personali                                                                                                    | Chiudi                                                                                                    |
| Imposta pagina Stampa<br>sui tipi di consenso sottolineati p<br>LOVINI Alessandr 04-12-92 Età<br>- TUTELA PRIVACY<br>Tutela d<br>Integrazione Millewin - VENETO                                                                                                    | er uteriori informazioni) <u>mostra la</u><br>23 < 1 esenzioni > CLLLSN92T44G914N - 5510<br>Legge Tutela Privac<br>(elle persone e di altri soggetti rispetto al tri<br>(SAR) - Gestione consenso privacy                                                                                                    | lista completa dei consensi FSEr rec<br>102961 [RFFLL BTTN]<br>Y<br>attamento dei dati personali                                                                                                    | Chiudi<br>aistrati sul server r<br>Ok                                                                                                    |
| Imposta pagina Stampa<br>sui tipi di consenso sottolineati p<br>LOVINI Alessandr 04-12-92 Età<br>- TUTELA PRIVACY<br>Tutela d<br>Integrazione Millewin - VENETO                                                                                                    | er uteriori informazioni) <u>mostra la</u><br>23 < 1 esenzioni > CLLISN92T44G914N - 5510<br>Legge Tutela Privac<br>(SAR) - Gestione consenso privacy<br>FSEr - consenso alla consulta                                                                                                    | lista completa dei consensi FSEr rec<br>102361 [RFFLL BTTN]<br>Y<br>attamento dei dati personali<br>zione                                                                                                    | Chiudi<br>aistrati sul server r<br>Ok                                                                                                    |
| Imposta pagina                                                                                                    | er uteriori informazioni) mostra la<br>23 < 1 esenzioni > CLLISN92T446914N - 5510<br>Legge Tutela Privaca<br>elle persone e di altri soggetti rispetto al tri<br>(SAR) - Gestione consenso privacy<br>FSEr - consenso alla consulta<br>adimo permette o meno ai soggetti autorizzati,<br>ati santari e socio sanitati, per le finalità di cui<br>la caso i cittàdino NCBHI i consenso in ques<br>mento FSE, dovrebbe essere richiesto a quali<br>ati Mod che acosfesa o e invitare l'assistito<br>BEATO a tale consenso e invitare l'assistito<br>BEATO a tale consenso e invitare l'assistito<br>D'apotesi in cui il cittadino non esprima il coi<br>bibi a nessun medico che lo prende in cura. Il                                                                                                    | Ista completa dei consensi FSEr rec<br>102961 [RFFLL BTTN]<br>Y<br>attamento dei dati personali<br>zione<br>in base a quanto disposto dal Reg<br>ra e per il tempo strettamente nece<br>ta second domanda, allo stesso,<br>categorie di soggetti negati a consi<br>presenti l'ipotesi sopra descritta,<br>a recarsi presso il distetto santa<br>getti che non pottamo consulta<br>nereno, resta inteso che in quest<br>questo pottebbe rendere meno s                                                                                                    | Chiud<br>sistral sul server (<br>Ok<br>Cok<br>Salarian<br>Salarian |
| Imposta pagita Stampa Isul tpi di consenso sottolineati p LOVINI Alessandr 04-12-92 Età - TUTELA PRIVACY Tutela d Integrazione Millewin - VENETO Con questo consenso il citt FSE, di consultare i propri d cura del paziente stesso. Na dovra impostra el Valore N sede e in tale casti daviare faggarato dovra impostra el Valore N sede e in tale casti arate FSE. Ne documenti non saranno vis processo di cura. In                                                                               | er uteriori informazioni) mostra la<br>23 < 1 esencioni > CLLISV92T44G914N - 5510<br>Legge Tutela Privac<br>elle persone e di attri soggetti intopetto al tri<br>(SAR) - Gestione consenso privacy<br>FSEr - consenso alla consulta<br>admo permette o meno ai soggetti autorizza<br>admo permette o meno ai soggetti autorizza<br>datto permette o meno ai soggetti autorizza<br>datto permette o meno ai soggetti autorizza<br>datto permette o nenso ai soggetti autorizza<br>datto permette o nenso ai soggetti autorizza<br>datto permette o nenso ai soggetti autorizza<br>datto permette o nenso ai soggetti autorizza<br>datto permette o nenso e invitare l'assistito<br>di caso il cittadino NEGHI di consenso i queso<br>formativa sul consenso FSEr: <u>FSEr - Informa</u>                                                                                                    | Ista completa del consensi FSEr rec<br>102361 [RFFLL BTTN]<br>20<br>21<br>21<br>21<br>21<br>21<br>21<br>21<br>21<br>21<br>21                                                                                                    | chiud<br>isistrali sul server o<br>Ok<br>-<br>-<br>-<br>-<br>-<br>-<br>-<br>-<br>-<br>-                                                                                                    |
| Imposta pagina Stampa Sul tpi di consenso sottolineati p LOVINI Alessandr 04-12-92 Età - TUTELA PRIVACY Tutela d Integrazione Millewin - VENETO Con questo consenso il citt FSE, di consultare i propri FSE, di consultare i propri Con questo collevitare faggaraio dovia imposto dal Regola Al fine di evitare faggaraio dovia minostane il valore N sede e in tale consiste al valore N sede e in tale consiste al valore N sede e in tale consenso vis processo di cura. In Incosta pagna Stampa | er uteriori informazioni)  COSTE La Costa La Costa La Cos | Ista completa del consensi FSEr rec<br>022961 [RFFLL BTTN]<br>y<br>attamento dei dati personali<br>zione<br>zione<br>a per al tempo strettamente nece<br>ta seconda domanda, allo stesso,<br>categorie di sografi nega la conso<br>presenti Tipotesi sogra descritta,<br>a recarsi perso di distretto anti-<br>getti che non potranno consulta<br>ngetti che non potranno consulta<br>getti che non potranno consulta<br>getti che non potranno consulta<br>getti che non potranno consulta<br>getti che non potranno consulta<br>stesso, creata inteso che in quest<br>E questo potrebbe rendere meno s<br>attiva_consenso.pdf | Chiud                                                                                                    |

## Aggiornamento Millewin DGR n. 2172 del 29.12.2017

|                              | - TUTELA PRIVACY                                                                                                    |                       |              |
|------------------------------|----------------------------------------------------------------------------------------------------|-----------------------|--------------|
|                              | Legge Tutela Privacy                                                                                                    |                       |              |
|                              | Tutela delle persone e di altri soggetti rispetto al trattamento dei dati personali                                                                                                    |                       |              |
| , h                          | ntegrazione Millewin - VENETO (SAR) - Gestione consenso privacy                                                                                                    | ×                     |              |
| SU                           |                                                                                                    |                       |              |
| ca                           | FSEr - consenso al popolamento con i documenti precedentemente prodotti per il paziente                                                                                                    |                       |              |
|                              | uocumenti reiativi a eventi accaoui precedentemente alla data in cui ha acconsentito di alimentare il resiscolo. Si valore espresso nisulta espesi NEGATO, i dai precedentemente prodotti non veranno indizizati e non saranno disponibili e quindi consultabili attraverso il Fascicolo. Resta chiaro che il recupero dei dati e documenti pregres strettamente vincolato alla attuale capacità dell'infrastruttura di recuperarti e metterfi a disposizione nel Fascicolo. | e 11<br>resi<br>si è  |              |
|                              | Informativa sul consenso FSEr: <u>FSEr - Informativa_consenso.pdf</u>                                                                                                    |                       | 0550         |
|                              | Informativa sul consenso FSEr: <u>FSEr - Informativa_consenso.pdf</u>                                                                                                    |                       | esso<br>FSEr |
| ) di                         | Informativa sul consenso FSEr: <u>FSEr - Informativa_consenso.pdf</u><br>Valori possibili per il consenso                                                                                                    |                       | esso<br>FSEr |
| o di<br>ir -                 | Informativa sul consenso FSEr: <u>FSEr - Informativa_consenso.pdf</u><br>Valori possibili per il consenso                                                                                                    | v                     | esso<br>FSEr |
| o di<br>ir -<br>ir -         | Informativa sul consenso FSEr: <u>FSEr - Informativa_consenso.pdf</u><br>Valori possibili per il consenso<br>Imposta pagna                                                                                                    | Chiudi                | esso<br>FSE  |
| o di<br>Er -<br>Er -<br>Er - | Informativa sul consenso FSEr: FSEr-Informativa_consenso.pdf Valori possibili per il consenso Imposta pagina Stampa ck sul tipi di consenso sottoineati per uteriori informazioni) mostra la lista completa dei consensi FSEr recisitrati sul                                                                                                    | Chiudi<br>server regi | esso<br>FSEr |

 Dopo aver raccolto il consenso il medico per inviarlo al server Regionale dovrà cliccare sul pulsante OK

Prima di procedere all'invio il software controllerà nell'anagrafica del paziente la presenza del telefono fisso, cellulare e dell'indirizzo email.

#### **IMPORTANTE!**

#### I dati di cui sopra serviranno per generare le credenziali di accesso al fascicolo sanitario elettronica del pazienti

Se già registrati mostrerà a video una maschera per consentire al medico di verificare la correttezza dei dati

#### **Millewin** Aggiornamento Millewin DGR n. 2172 del 29.12.2017 COLLOVINI Edoardo 20-03-86 Età 30 < 1 esenzioni > CLLDRD86C20G914A - 550234785 [RFFLL BTTN] MilleWin - TUTELA PRIVACY Legge Tutela Privacy Tutela delle persone e di altri soggetti rispetto al trattamento dei dati personali Il medico è responsabile della ricco uto o riopettare la normativa vigente sulla privacy FSEr: dati obbligatori per privacy hsentite a X ello 2. Nel caso di mar l'archivio. DATI OBBLIGATORI PRIVACY Per l'invio del consenso FSEr è necessario che i seguenti campi siano correttamente compilati ASSISTITO CORRENTE: Edoardo COLLOVINI email raffaella battain@alice it -3491482845 Proto cellulare telefono fisso 0421 72535 osta "Concesso" i consensi ESEr Tipo di consenso Salva Annulla FSEr - consenso cambia FSEr - consenso alla consultazione CONCESSO cambia FSEr - consenso al popolamento con documenti precedenti CONCESSO cambia (fare click sui tipi di consenso sottolineati per ulteriori informazioni) mostra la lista completa dei consensi FSEr registrati sul server regionale Ok Annulla

Qualora i dati non siano corretti il medico potrà modificarli direttamente dalla schermata di cui sopra e cliccando su "Salva" verranno automaticamente salvati anche nell'anagrafica del paziente.

Se invece i dati in questione sono completamente mancanti apparirà a video la schermata senza dati per permettere al medico di raccogliere i dati e salvarli in cartella:

Nell'ipotesi in cui il paziente non abbia telefono fisso, cellulare e indirizzo e-mail il medico potrà cliccare su "Annulla, il consenso raccolto verrà inviato al server Regionale però comparirà a video il seguente messaggio:

## Aggiornamento Millewin DGR n. 2172 del 29.12.2017

🖹 VECCHIO Armando 12-10-27 Età 88 < 2 esenzioni > VCCRND27R12C950I - 506480921 [RFFLL BTTN] — 🗆 🛛

MilleWin - TUTELA PRIVACY

#### Legge Tutela Privacy

Tutela delle persone e di altri soggetti rispetto al trattamento dei dati personali

| v                |
|------------------|
|                  |
| r i consensi FSE |
| cambia           |
| cambia           |
| cambia           |
|                  |

#### **IMPORTANTE!**

Anche in assenza dei dati "E-mail", "Cellulare", "Telefono Fisso" il consenso verrà ugualmente inviato ma il paziente non avrà le credenziali per accedere al proprio fascicolo sanitario elettronico L'invio del consenso al server Regionale verrà confermato con il seguente messaggio

PRIVACY FSEr Registrata con successo

## Aggiornamento Millewin DGR n. 2172 del 29.12.2017

### Modalità alternative di inserimento e verifica consenso

Per accedere al menu della raccolta e consultazione del consenso privacy il medico potrà accedere, oltre alla modalità precedentemente indicata (*presa in visita giornaliera della cartella clinica del paziente se non ancora registrato il consenso*), anche tramite le seguenti modalità:

#### Dalla maschera dell'anagrafica del paziente

| ) Anagra  | fe 2) Varie | 3) Fa  | amiliarità           | 4) Probl    | emi      | rilevanti              | 5) Pediatrica   | 1       | 7 Info    |       |                   | Chiudi                        |
|-----------|-------------|--------|----------------------|-------------|----------|------------------------|-----------------|---------|-----------|-------|-------------------|-------------------------------|
| assistito | SSN 🔍       | a      | Data Sce<br>29-03-20 | elta<br>000 | Da<br>00 | ta Revoca/<br>-00-0000 | Scadenza        |         |           |       | Consenso<br>non r | o trattam.to dal<br>egistrato |
| Codice S  | anitario    |        |                      | ASL o       | li as    | sistenza               |                 |         |           |       |                   |                               |
| 5502347   | 85          |        |                      | Prov. VI    | E        | ASL 110                | Distretto       |         |           |       |                   |                               |
|           |             |        |                      | ASL d       | li res   | idenza (se             | e diversa)      |         |           |       |                   |                               |
| ognome    | COLLOVINI   |        |                      | Prov.       |          | ASL                    | Distretto       |         |           |       |                   |                               |
| lome      | EDOARDO     |        |                      | ]           |          |                        |                 |         |           |       |                   |                               |
|           | Maschio     | () Fer | nmina                | Lingua      | a        |                        | 2               | /       |           |       |                   |                               |
| Cod.Fisc  | CLLDRD86C2  | 20G914 | 4A                   | telefor     | 10 04    | 421 72535              | cell. 34914     | 8284    | l5 e-r    | nail  | raffaella.battai  | n@alice.it                    |
| Nascita   |             |        |                      | Resid       | denz     | а                      |                 |         | Domi      | cilio |                   |                               |
| ata       | 20-03-1986  |        |                      | Via/P.z     | za       | VLE LUIG               | I CADORNA       |         | Via/P.z   | za    | VLE LUIGI CAD     | ORNA                          |
|           | PORTOGRUA   | RO     |                      | N°          |          | 46                     |                 |         | N°        |       | 46                |                               |
| rov. di   | VE          |        |                      | Comu        | ne       | PORTOG                 | RUARO           |         | Comu      | ne    | PORTOGRUAR        | 0                             |
| Genitori  |             |        |                      | Provin      | cia      | VE                     |                 |         | Provin    | cia   | VE                |                               |
| adre      |             |        |                      | CAP         |          | 30026                  |                 |         | CAP       |       | 30026             |                               |
| Aadre     |             |        |                      |             |          | 1                      | Riempi don      | nicilio | con la i  | esid  | enza              |                               |
| utore     |             |        |                      | Perso       | ona      | di riferimer           | nto             |         | Exitus    |       |                   |                               |
| Care Give | r           |        |                      | Nomin       | ativo    |                        |                 | - 1     | Data      |       | 00-00-0000        |                               |
| t Civile  |             |        | 12                   | Indirizz    | 0        |                        |                 |         |           |       |                   |                               |
| struz     |             | -      | anni                 | Telefor     | 10       |                        |                 |         |           |       |                   |                               |
|           |             |        |                      | 1 (20000    | 27.5     | h                      |                 |         |           |       |                   |                               |
|           |             |        |                      |             |          |                        |                 | - Da    | ati ner R | etro  | ricetta           |                               |
|           |             |        |                      |             |          | ld pe                  | er collegamenti | Re      | egistrazi | one   | Consenso al tr    | attamento da                  |

## Aggiornamento Millewin DGR n. 2172 del 29.12.2017

Dalla maschera di integrazione di progetto (scambio dati => integrazione doge)

| Medico selezionato<br>per i servizi di progetto (utente<br>corrente o suo associato) | Assistito seleziona<br>Nominativo : Edoardo COLLOVINI                                                    | Informazioni generali<br>Versione integrazione:<br>15.0.142.5 |                                  |
|--------------------------------------------------------------------------------------|----------------------------------------------------------------------------------------------------|---------------------------------------------------------------|----------------------------------|
| Raffaella BATTAIN 🗸 🗸                                                                | Codice fiscale : CLLDR086C20G914A<br>Medico titolare : Raffaella BATTAIN                                 | assistito                                                     | Versione catalogo:<br>VENETO-1.1 |
|                                                                                      | SERVIZI SU ASSISTITO: EDO                                                                                | DARDO COLLOVINI                                               |                                  |
| Ricezione anagrafica                                                                 | Ricerca d                                                                                                | ati su assistito corrente                                     |                                  |
| Ricevi Registrazione privacy Imposta Invio Patient Summary Invia                     | Referti<br>dalla data:<br>♥06/06/2016 ♥<br>(gg-mm-asas)<br>Elenca                                        | Lista referti presen                                          | ti sul server di progetto        |
| SERV                                                                                 | IZI SU INTERO ARCHIVIO DI<br>SERVIZI DI RICEZIONE DATI (<br>Nuovidati<br>Allineamento anagrafiche Ricevi | RAFFAELLA BATT                                                | AIN                              |

#### Aggiornamento Millewin DGR n. 2172 del 29.12.2017

### Verifica consenso registrato

Il medico potrà dalla maschera di gestione del consenso in qualsiasi momento interrogare il server Regionale per verificare lo stato dei consensi.

Cliccando sul link "mostra la lista completa dei consensi FSEr registrati sul server regionale" verrà mostrato a video come nell'immagine sotto riportata lo stato di registrazione del consenso presente sul server Regionale.

| Il medico é In              | tegrazione Millewin -                                                     | VENETO (S                                 | AR) ×                                                                                                    | va vigente   |  |
|-----------------------------|---------------------------------------------------------------------------|-------------------------------------------|----------------------------------------------------------------------------------------------------|--------------|--|
| Millewin. Se<br>caso di mar |                                                                           | CONSENSO PRIVACY                          |                                                                                                    |              |  |
|                             |                                                                           | Elenco d                                  | ocumenti privacy presenti sul server regionale                                                                                                    |              |  |
| Cons<br>Protc               | Data<br>07-07-2016 14:35:40<br>07-07-2016 14:35:42<br>07-07-2016 14:35:45 | Stato<br>CONCESSO<br>CONCESSO<br>CONCESSO | Tipo consenso<br>Consenso alla alimentazione del FSEr<br>Consenso alla consultazione per utti gli operatori ocinvolti nel PDTA del paziente<br>Consenso alimentazione pregresso FSEr | ~            |  |
| o di consenso               |                                                                           |                                           |                                                                                                    | non modifies |  |
| Er - consenso               |                                                                           |                                           | Ok                                                                                                    | non modifica |  |
| Er - consenso               |                                                                           |                                           |                                                                                                    | non modifica |  |

#### Aggiornamento Millewin DGR n. 2172 del 29.12.2017

#### **Registrazione consenso per paziente minore**

Nel caso di un paziente minore gli avvisi sull'inserimento del telefono fisso, cellulare ed indirizzo e-mail che compariranno saranno riferiti ai genitori/tutori/care giver del minore. Il presupposto è che il genitore/tutore/care giver sia inserito nell'archivio del medico. Se non è un paziente può essere inserito come paziente in libera professione solo per la raccolta dei dati anagrafici. Nella scheda anagrafica del minore il genitore/tutore/care giver dovrà essere associato.

| ) Anagra     | fe 2) Varie 3)  | Familiarità          | 4) Problem    | ni rilevanti              | 5) Pediatrica | Y Info            | Chiudi                                     |
|--------------|-----------------|----------------------|---------------|---------------------------|---------------|-------------------|--------------------------------------------|
| Libera Pr    | ofessione 🗸     | Data Sce<br>00-00-00 | ita D<br>00 0 | ata Revoca/<br>10-00-0000 | Scadenza      |                   | Consenso trattam.to dati<br>non registrato |
| Codice S     | anitario        |                      | ASL di a      | ssistenza                 |               |                   |                                            |
| 4200813      | 56              |                      | Prov.         | ASL                       | Distretto     |                   |                                            |
|              |                 |                      | ASL di r      | esidenza (se              | diversa)      |                   |                                            |
| ognome       | SACCAVINI       |                      | Prov.         | ASL                       | Distretto     |                   |                                            |
| lome         | CLAUDIO         |                      | ]             |                           |               |                   |                                            |
|              | Maschio      OF | emmina               | Lingua        |                           | ~             |                   |                                            |
| Cod.Fisc     | SCCCLD63E30L4   | 183Q                 | telefono      |                           | cell.         | e-mail            | noe.mollica@dedalus.eu                     |
| Nascita      |                 |                      | Resider       | nza                       | res           | et Domicilio      | reset                                      |
| )ata         | 30-05-1963      |                      | Via/P.zza     | VIA ROM                   | 4             | Via/P.zza         | VIA ROMA                                   |
|              | UDINE           |                      | N*            | 45                        |               | N*                | 45                                         |
| rov. di      | UD              |                      | Comune        | CASIER                    |               | Comune            | CASIER                                     |
| adre         |                 |                      | Provincia     | TV                        |               | Provincia         | TV                                         |
| ladre        |                 |                      | CAP           | 31030                     |               | CAP               | 31030                                      |
| Futore       | MARTIGNAGO      | FLENA                | i i           |                           | Riempi domio  | cilio con la resi | denza                                      |
| Altro tutore | ,               | LLLINI               | Persona       | a di riferimer            | to            | Exitus            |                                            |
| Care Give    | r 🗌             |                      | Nominati      | vo                        |               | Data              | 00-00-0000                                 |
| St. Civile   |                 |                      | Indirizzo     |                           |               |                   |                                            |
|              |                 | anni                 | Telefono      |                           |               |                   |                                            |